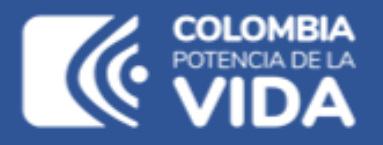

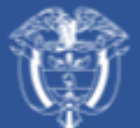

Departamento Nacional de Planeación - **DNP** 

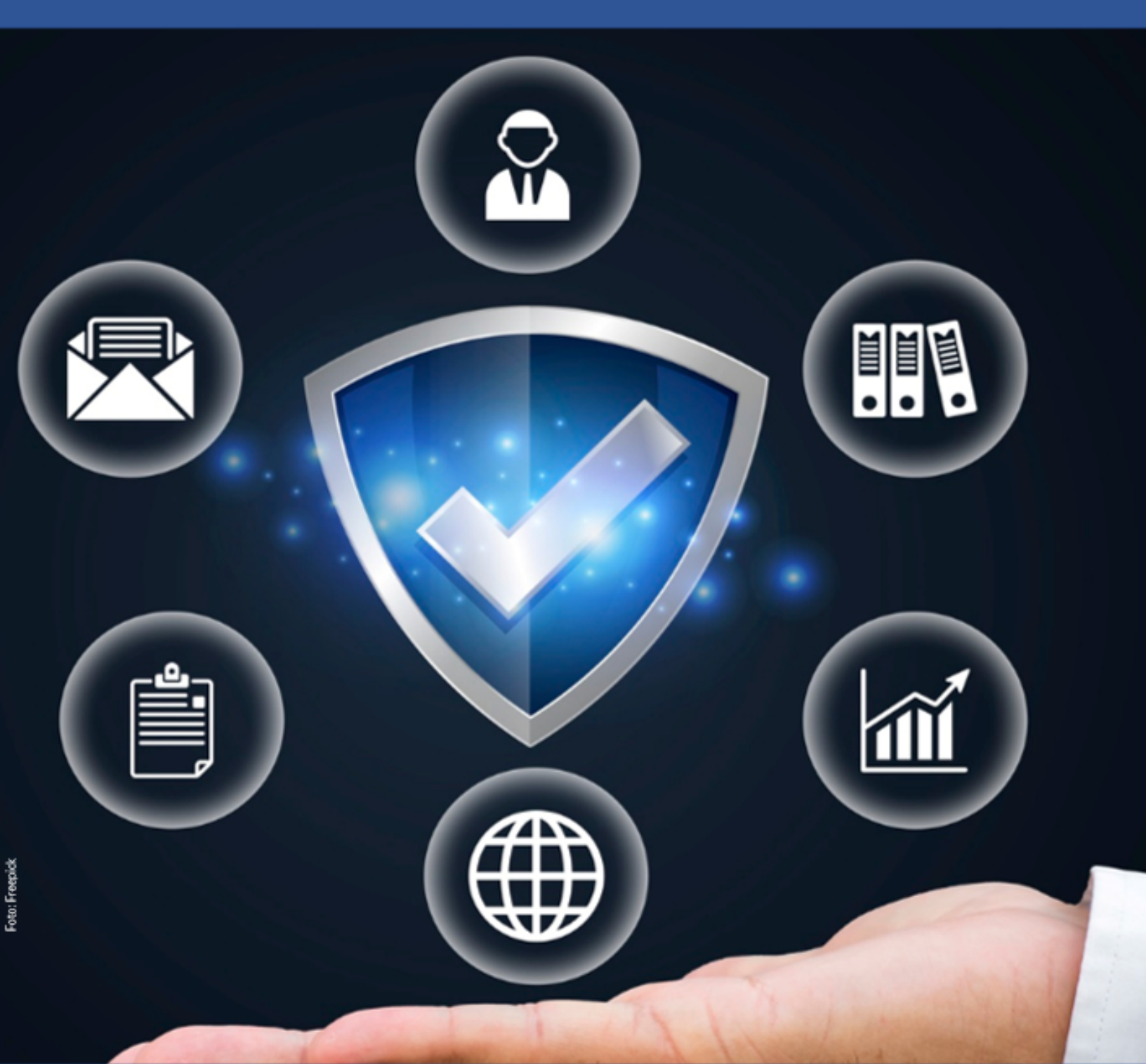

## Instructivo de la Plataforma Integrada de Inversión Pública (PIIP)

 Proceso de Ejecución – Subproceso de Trámites Presupuestales -Trámite de Incorporación

## Instructivo de la Plataforma Integrada de Inversión Pública (PIIP) Proceso de Ejecución - Subproceso de trámites presupuestales, Trámite de Incorporación

**Dirección General** Natalia Irene Molina Posso

**Subdirección General de Inversiones, Seguimiento y Evaluación** Tatiana Zambrano Sánchez (E)

**Secretaría General** Yitcy Becerra Díaz

**Dirección de Proyectos e Información para la Inversión Pública** Jorge Antonio Cuenca Osorio

**Subdirección de Proyectos** Gina Juliana Rincón Rodríguez

Subdirección de Banco de Programas y Proyectos de Inversión Nacional William Augusto Jiménez Santana

**Autores del documento** Karen Valentina Sandoval Ramírez

**Revisión del documento** Juan David López Pineda Coordinación editorial Oficina Asesora de Comunicaciones del DNP Adriana Elena Cuéllar Ramírez Jefe OAC

> Carmen Elisa Villamizar Camargo Diseño y diagramación

Fotos portada y contraportada: Freepik

©Departamento Nacional de Planeación, mayo de 2025 Calle 26 núm. 13-19 Edificio Fonade Teléfono: (57) 601 381 5000 Bogotá D. C., Colombia

## Control de versiones

| Versión | Fecha Descripción |                 | Autores          |  |
|---------|-------------------|-----------------|------------------|--|
| 1.0     | Julio 2025        | Elaboración del | Karen Valentina  |  |
|         |                   | documento       | Sandoval Ramírez |  |

## CONTENIDO

| INTRODUCCIÓN                                                      | 5       |    |
|-------------------------------------------------------------------|---------|----|
| DEFINICIÓN                                                        | 5       |    |
| REQUISITOS PARA TENER EN CUENTA                                   | 6       |    |
| REQUISITOS DEL DNP PARA EL TRÁMITE PRESUPUESTAL                   | 6       |    |
| INGRESO A LA PLATAFORMA                                           | 7       |    |
| ROLES EN LA PIIP PARA EL FLUJO DEL TRÁMITE DE INCORPORACIÓN       | 7       |    |
| ROLES EN LA PIIP EN EL FLUJO DEL AJUSTE A L(OS) PROYECTO (S)      | 8       |    |
| PASO 1 DENTRO DEL FLUJO DEL TRÁMITE DE INCORPORACIÓN              | 9       |    |
| PASO A PASO DEL FLUJO DE AJUSTE CON TRÁMITE PRESUPUESTAL          | . 27    |    |
| PASO 1: AJUSTES OBLIGATORIOS AL PROYECTO                          | . 28    |    |
| FILTROS DE APROBACIÓN DEL AJUSTE CON TRÁMITE PRESUPUESTAL         | . 38    |    |
| PASO 8 – Control posterior DNP aplicado                           |         | 39 |
| CONTINUACIÓN EN EL PASO 1 DEL FLUJO DEL TRÁMITE CUANDO EL O LOS P | ROYECTO | )S |
| ASOCIADOS YA SE ENCUENTRAN EN EL PASO 8                           | . 41    |    |
| PASO 2 – APROBACIÓN ENTIDAD                                       | . 47    |    |

## **INTRODUCCIÓN**

Este documento hace parte de una serie de instructivos diseñados con el objetivo de guiar a los usuarios en el paso a paso del manejo de la **Plataforma Integrada de Inversión Pública – PIIP**. De manera puntual, en este instructivo encontrará lo referente al subproceso de trámites presupuestales – trámite de incorporación que deben realizar las entidades del orden Nacional.

## DEFINICIÓN

**El trámite de incorporación**<sup>1</sup> es la modificación presupuestal que se presentan cuando los órganos que hacen parte del PGN celebran contratos o convenios interadministrativos entre sí, que afecten sus presupuestos, con excepción de las operaciones de crédito; estas operaciones presupuestales se adelantan mediante resoluciones del jefe del órgano respectivo.

En el caso de los establecimientos públicos del orden nacional, las superintendencias y unidades administrativas especiales con personería jurídica, así como las señaladas en el artículo 5° del Estatuto Orgánico del Presupuesto - EOP, deben realizarse por acuerdo o resolución de las juntas o consejos directivos, o el representante legal del órgano, si no existen juntas o consejos directivos.

Los recursos son incorporados y ejecutados en la misma vigencia fiscal en la que se lleve a cabo la aprobación, es de anotar que los recursos que se incorporan pueden venir de diferentes fuentes.

<sup>1</sup> Manual de Operaciones Presupuestales de Inversión del PGN, 2024.

## **REQUISITOS PARA TENER EN CUENTA**

Al momento de crear el Trámite de Incorporación en la Plataforma Integrada de Inversión Pública -PIIP, se debe tener en cuenta que:

- S Los proyectos se deben encontrar en estado "En ejecución"
- S Los proyectos no deben tener ningún ajuste, ni trámite en curso

## **REQUISITOS DEL DNP PARA EL TRÁMITE PRESUPUESTAL<sup>2</sup>**

#### • Requisitos Presupuestales

Corresponde a los requisitos estipulados por leyes, decretos, reglamentarios, resoluciones o cualquier otro acto administrativo

- Según la Ley Anual de Presupuesto.
  Según la Ley Anual de Presupuesto.
- Socumento de justificación del trámite especificando la sección y los rubros presupuestales afectados con códigos, fuentes y nombres completos del programa, subprograma, proyecto, y código BPIN, tal como aparecen en el anexo del decreto de liquidación, tanto para el proyecto que aporta los recursos como para que el que los recibe, así como las razones legales, técnicas, presupuestales y económicas del trámite.
- Informe de la ejecución de recursos del convenio en el tiempo, cuando se trate de un convenio que haya tenido incorporaciones en años anteriores.
- S Especificar explícitamente en la solicitud el plazo de ejecución del convenio en general y el valor de los recursos incorporados en la vigencia.
- So Copia del convenio o contrato vigente debidamente firmado
- S Certificado de disponibilidad Presupuestal (CDP)

#### • Requisitos Técnicos:

Corresponde a la justificación de la consistencia técnica de la operación presupuestal, con el Plan Nacional de Desarrollo y las políticas públicas de corto y mediano plazo. Así como también, los cambios de los proyectos de inversión del Banco Nacional de Programas y Proyectos (BPIN), que se deriven de la operación presupuestal.

- S El objeto del convenio debe ser coherente con el objeto y actividades del proyecto al cual se le incorporan los recursos.
- S Actualización con control posterior DNP aplicado del proyecto al que se le incorporan los recursos en el sistema de información

<sup>2</sup> Manual de Operaciones Presupuestales de Inversión del PGN, 2024.

- Si la incorporación de recursos se realiza a un proyecto nuevo, este debe ser registrado con control posterior favorable y sin la leyenda previo concepto en el sistema de información.
- S Los proyectos que intervienen en la incorporación deberán tener la información actualizada a la fecha de corte en el sistema de información.

## **INGRESO A LA PLATAFORMA**

Para ingresar a la Plataforma Integrada de Inversión Pública (PIIP) debe acceder al siguiente enlace **https://piip.dnp.gov.co** desde un explorador de internet. Se sugiere usar el navegador Google Chrome, para garantizar una conexión estable.

Una vez haya ingresado a la dirección web, visualizará una pantalla como la que se muestra a continuación:

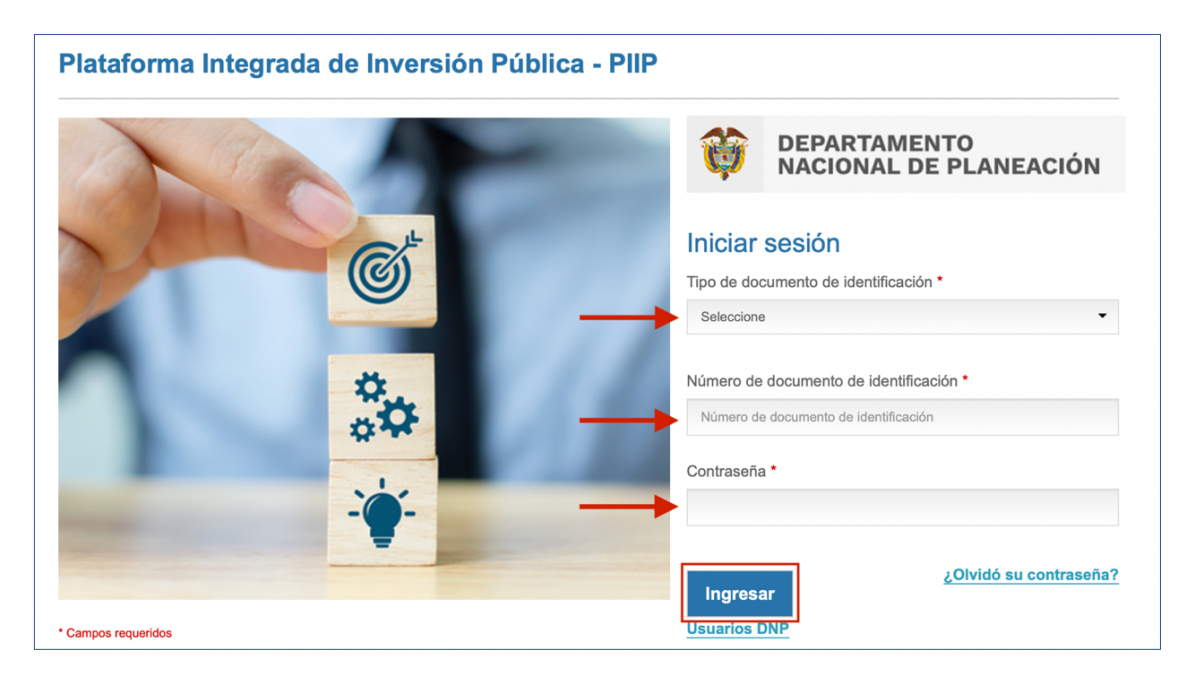

Allí debe diligenciar la información del usuario: tipo de documento de identificación, número de documento de identificación y contraseña. Finalmente, dé clic en el botón "**Ingresar**".

# ROLES EN LA PIIP PARA EL FLUJO DEL TRÁMITE DE INCORPORACIÓN

Es importante verificar que, cada uno de los usuarios que intervendrán en el subproceso del trámite incorporación cuenten con el rol pertinente asignado en la plataforma, para realizar el flujo compuesto del trámite. El Trámite Presupuestal de Incorporación está compuesto por **5 pasos: (1)** 

asociar proyectos (2) aprobación entidad, (3) elaboración concepto, (4) revisión concepto y (5) aprobación trámite.

| Paso 1 – Asociar Proyectos    | Rol: Presupuesto – preliminar |
|-------------------------------|-------------------------------|
|                               |                               |
| Paso 2 – Aprobación Entidad   | Rol: Presupuesto              |
|                               |                               |
| Paso 3 – Elaboración Concepto | Rol: Analista Presupuestal    |
|                               |                               |
| Paso 4 – Revisión Concepto    | Rol: Subdirector Presupuestal |
|                               |                               |
| Paso 5 – Aprobación Trámite   | Rol: Director Presupuestal    |
|                               |                               |

## ROLES EN LA PIIP EN EL FLUJO DEL AJUSTE A L(OS) PROYECTO (S)

| Paso 1 - Formulador                       | Rol: Formulador                            |
|-------------------------------------------|--------------------------------------------|
| Paso 2 – Verificación preliminar          | Rol: Verificación de requisitos preliminar |
| Paso 3 – Verificación                     | Rol: Verificación de requisitos            |
| Paso 4 – Viabilidad sectorial preliminar  | Rol: Viabilidad sectorial preliminar       |
| Paso 5 – Viabilidad sectorial             | Rol: Viabilidad sectorial                  |
| Paso 6 – Viabilidad definitiva preliminar | Rol: Viabilidad definitiva preliminar      |
| Paso 7 – Viabilidad definitiva            | Rol: Viabilidad definitiva                 |

Para revisar los roles asociados a su usuario, haga clic en el botón **"Ver perfil"**, ubicado en la parte superior derecha de la pantalla, en el ícono de usuario, como se indica a continuación:

| ₿¦GOV.CO              |                                                        |                                            |                  |
|-----------------------|--------------------------------------------------------|--------------------------------------------|------------------|
|                       |                                                        | 🔊 🛱 🐧                                      | ? viviana O →    |
| Inicio                | Ambiente: Mesa de ayuda<br><b>#</b> _inicio / Usuarios |                                            |                  |
| Mis procesos          | PERFIL DE USUARIO                                      | Nombre                                     | Apellido         |
| D Consola de procesos |                                                        | Viviana                                    | Jiménez Guerrero |
|                       | Nacional Territorial Cultura - Instituto co            | SCR<br>lombiano de antropología e historia |                  |
|                       | Perfiles: 4                                            |                                            |                  |
|                       | SECTOR                                                 | PERFIL                                     | ΑCΤΙVΟ           |
|                       |                                                        | P_Formulador                               | SI               |
|                       |                                                        | P_Gestor del proyecto                      | SI               |
|                       |                                                        | P_Presupuesto - preliminar                 | SI               |
|                       |                                                        | P_Verificación de requisitos - preliminar  | SI               |

# PASO 1 DENTRO DEL FLUJO DEL TRÁMITE DE INCORPORACIÓN

En los siguientes apartados se describen brevemente las acciones de cada uno de los pasos para desarrollar trámite de incorporación en la Plataforma Integrada de Inversión Pública

#### Crear trámite de incorporación

1. Para crear la instancia del trámite de incorporación, deberá acceder a la ventana de "mis procesos", en el proceso de "ejecución" ventana "trámites".

| G          | Binicio de proyectos |   | Ambiente: Mesa de Ayuda                                                                                    |           |
|------------|----------------------|---|----------------------------------------------------------------------------------------------------|-----------|
| ٦          | Banco de Proyectos   |   | # Inicity / Mis processs                                                                                   |           |
| 23<br>[]]) | Mis procesos         |   | Mis procesos                                                                                               |           |
|            | Consola de procesos  | 4 | PLANEACIÓN         G. RECURSOS         EJECUCIÓN         Proyectos         Programación         EVALUACIÓN | + PROCESO |
| x          | Reportes por proceso |   | Nacional Territorial SCR                                                                                   |           |
|            |                      |   | Ejecución / Trámites / Nacional. Total: 0                                                                  |           |
|            |                      |   |                                                                                                    | Q < > X   |
|            |                      |   |                                                                                                    |           |
|            |                      |   |                                                                                                    |           |
|            |                      |   |                                                                                                    |           |
|            |                      |   |                                                                                                    |           |
|            |                      |   |                                                                                                    |           |

 Luego, deberá hacer clic en el botón "+ Procesos", donde se encontrará la opción de "Crear Trámite".

| s procesos<br>PLANEACIÓN \ G. RECURSOS \ EJECUCIÓN \ Proyectos Trámites Programación \ |                                     |                 |
|----------------------------------------------------------------------------------------|-------------------------------------|-----------------|
| Nacional Territorial SGR                                                               | Crear trámite UACIÓ                 | N + PROCESO     |
| ecución / Trámites / Nacional. Total: 0                                                | Tipo de trâmite" Entidad"           |                 |
|                                                                                        | Tipo Tramite V Entidad V            |                 |
|                                                                                        | Descripción (máximo 600 caracteres) |                 |
|                                                                                        | Descripción                         | (a) Q v (b) (x) |
|                                                                                        |                                     |                 |
|                                                                                        | li.                                 |                 |
|                                                                                        | Canadian                            |                 |
|                                                                                        | Cancetar                            |                 |
|                                                                                        |                                     |                 |
|                                                                                        |                                     |                 |
|                                                                                        |                                     |                 |
|                                                                                        |                                     |                 |

3. Deberá elegir el tipo de trámite, seleccionando la opción **"Incorporaciones".** Asimismo, debe elegir la entidad con la que va a realizar el trámite y, finalmente, diligenciar la descripción que justifica la creación del trámite presupuestal.

|                                                                           | APLAZAMIENTO                        |
|---------------------------------------------------------------------------|-------------------------------------|
|                                                                           | CAMBIO DE RECURSO                   |
|                                                                           | DESAPLAZAMIENTO                     |
| Raforma Interprote<br>A terreterior Notice                                | DISTRIBUCIONES PREVIO CONCEPTO      |
| de Ayuda                                                                  | INCORPORACIONES                     |
| W_INCO_/ Mis procesos                                                     | LIBERACIÓN VIGENCIAS FUTURAS        |
| Mis procesos                                                              | REPROGRAMACIÓN DE VIGENCIAS FUTURAS |
|                                                                           | TRASLADOS ORDINARIOS                |
| PLANEACION G. RECURSOS EJECUCION Proyectos Trámites Programación EVALUACI | UBICACIONES                         |
| Nacional Territorial SGR                                                  | VIGENCIA FUTURAS ORDINARIAS         |
| Ejecución / Trámites / Nacional. Total: 0                                 | VIGENCIAS FUTURAS EXCEPCIONALES     |
|                                                                           | Tipo Tramite V Entidad V            |
| L L                                                                       | Descripción (máximo 600 caracteres) |
|                                                                           | Descripción                         |
|                                                                           |                                     |
|                                                                           |                                     |
|                                                                           | Cancelar CREAR                      |
|                                                                           |                                     |
|                                                                           |                                     |
|                                                                           |                                     |
|                                                                           |                                     |
|                                                                           |                                     |

|            | 🏶 GOV.CO                           |                                                                                                    | Ir a Gov.co                                                                 |
|------------|------------------------------------|----------------------------------------------------------------------------------------------------|-----------------------------------------------------------------------------|
| =          | PIIP                               |                                                                                                    |                                                                             |
| â          | Inicio                             | anuarianiza<br>Ambiente: Mesa de Ayuda                                                                 |                                                                             |
| Ģ          | Banco de Proyectos                 | # inicio/ Mis processos                                                                                |                                                                             |
|            | Mis procesos                       | Mis procesos                                                                                           |                                                                             |
|            | Consola de procesos                | PLANEACIÓN         G. RECURSOS         EJECUCIÓN         Proyectos         Programación         EVALUA | CIÓN + PROCESO                                                              |
| x          | Reportes por proceso               | Nacional Territorial SGR                                                                               | Crear trámite                                                               |
| <u>ا ھ</u> | <ul> <li>Administración</li> </ul> | Ejecución / Trámites / Nacional. Total: 0                                                              | Los campos con asterisco (*) son obligatorios.<br>Tipo de trámite* Entidad* |
|            |                                    |                                                                                                    | Tipo Tramite V Entidad V                                                    |
|            |                                    |                                                                                                    | Descripción (máximo                                                         |
|            |                                    |                                                                                                    | Descripción Fondo nacional ambiental – gestión general                      |
|            |                                    |                                                                                                    | Parques nacionales naturales de Colombia                                    |
|            |                                    |                                                                                                    |                                                                             |
|            |                                    |                                                                                                    | Cancelar CREAR                                                              |
|            |                                    |                                                                                                    | (                                                                           |
|            |                                    |                                                                                                    |                                                                             |
|            |                                    |                                                                                                    |                                                                             |
|            |                                    |                                                                                                    |                                                                             |

|     | ₿ <mark>¦</mark> GOV.CO |                                                                | Ir a Gov.co                                         |
|-----|-------------------------|----------------------------------------------------------------|-----------------------------------------------------|
| =   | PIIP                    |                                                                |                                                     |
| â   | Inicio                  | aniversita Atala<br>Ambiente: Mesa de Ayuda                    |                                                     |
| ٦   | Banco de Proyectos      | # Inicia / Mis processos                                       |                                                     |
|     | Mis procesos            | Mis procesos                                                   |                                                     |
| ß   | Consola de procesos     | PLANEACIÓN C. RECURSOS EJECUCIÓN Proyectos Programación EVALUA | CIÓN + PROCESO                                      |
| x   | Reportes por proceso    | Nacional Territorial SGR                                       | Crear trámite                                       |
| @ · | ✓ Administración        |                                                                | Los campos con asterisco (*) son obligatorios.      |
|     |                         | Ejecucion / Tramites / Nacional. Total: 0                      | Tipo Tramite V Entidad*                             |
|     |                         |                                                                | Descripción (máximo 600 caracteres)                 |
|     |                         | ۲۸                                                             | Se realiza la creación del trámite de incorporación |
|     |                         | ∽<br>∽                                                         |                                                     |
|     |                         |                                                                |                                                     |
|     |                         |                                                                | Cancelar                                            |
|     |                         |                                                                | Californi                                           |
|     |                         |                                                                |                                                     |
|     |                         |                                                                |                                                     |
|     |                         |                                                                |                                                     |
|     |                         |                                                                |                                                     |

4. Seleccione el botón "Crear"

|   | DUD                  | 19            | <b>MAR</b>                     |                      |           | 1.777     | 0.0        |              | ANDRES COLLS                                        |
|---|----------------------|---------------|--------------------------------|----------------------|-----------|-----------|------------|--------------|-----------------------------------------------------|
|   | FIIF                 | DNP           | Rataforma Integrada            |                      |           |           | φ <u>·</u> |              | MAURICIO LEON LOPEZ                                 |
| ណ | Inicio               | Ambiente: Mes | a de Ayuda                     |                      |           |           |            |              |                                                     |
| Ę | Banco de Proyectos   |               | ₩ <u>Inicio</u> / Mis procesos |                      |           |           |            |              |                                                     |
|   | Mis procesos         |               | Mis procesos                   | 0                    | 14        |           |            |              |                                                     |
|   | Consola de procesos  |               | PLANEACIÓN                     | G. RECURSOS          | EJECUCIÓN | Proyectos | Trámites   | Programación | IÓN + PROCESO                                       |
| x | Reportes por proceso |               | Nacional                       | Territorial          | SGR       |           |            |              | Crear trámite                                       |
| 0 | ✓ Administración     |               | Ejecución / Trámites           | / Nacional. Total: 0 |           |           |            |              | Tipo de trámite* Entidad*                           |
|   |                      |               |                                |                      |           |           |            |              | Tipo Tramite V Entidad V                            |
|   |                      |               |                                |                      |           |           |            |              | Descripción (máximo 600 caracteres)                 |
|   |                      |               |                                |                      |           |           |            |              | Se realiza la creación del liamite de incorporación |
|   |                      |               |                                |                      |           |           |            |              |                                                     |
|   |                      |               |                                |                      |           |           |            |              | Cancelar                                            |
|   |                      |               |                                |                      |           |           |            |              |                                                     |
|   |                      |               |                                |                      |           |           |            |              |                                                     |
|   |                      |               |                                |                      |           |           |            |              |                                                     |
|   |                      |               |                                |                      |           |           |            |              |                                                     |
|   |                      | _             |                                |                      |           |           |            |              |                                                     |

**5.** Se abrirá una ventana emergente, confirmando que el proceso fue creado con éxito, el cual contiene el código de la instancia creada. proceso que, para este ejemplo, es el No. EJ-TP-I-320102-0001:

| ₿ <mark>¦</mark> GOV.CO                                                                                                   |                                                              |                                                                                                    |  |
|----------------------------------------------------------------------------------------------------|--------------------------------------------------------------|----------------------------------------------------------------------------------------------------|--|
|                                                                                                    |                                                              | D 🛱 🗘 🤉                                                                                                    |  |
| Inclo<br>Inclo<br>Banco de Proyectos<br>Mis procesos<br>Consola de procesos<br>Reportes por proceso<br>ⓒ ~ Administración | Mis proceso:<br>PLANEACIÓN<br>Nacional<br>Ejecución / Trámit | Contract       Contract       Contract       Contract       Contract       Contract       Contract       Contract       Contract       Contract       Contract |  |

**6.** La creación de esta instancia se visualizará en la ventana de "mis procesos", y se podrá acceder a esta misma por la opción de **"trámites"** 

|            | ₿ GOV.CO                           |                                                                                                    | <u>Ir a G</u> |
|------------|------------------------------------|----------------------------------------------------------------------------------------------------|---------------|
| =          | PIIP                               |                                                                                                    |               |
| ŵ          | Inicio                             | Ambiente: Mesa de Ayuda                                                                                                    |               |
| Ę          | Banco de Proyectos                 | W_inicip_/ MIs process                                                                                                    |               |
|            | Mis procesos                       | Mis procesos                                                                                                    |               |
|            | Consola de procesos                | PLANEACIÓN         G. RECURSOS         EJECUCIÓN         Proyectos         Programación         EVALUACIÓN         + PROCESO |               |
| x          | Reportes por proceso               | Nacional Territorial SGR                                                                                                    |               |
| <b>@</b> ~ | <ul> <li>Administración</li> </ul> | Ejecución / Trámites / Nacional. Total: 1                                                                                    |               |
|            |                                    | @ <b>Q v</b> (b) (S)                                                                                                    |               |
|            |                                    |                                                                                                    |               |
|            |                                    | Ambiente y desarrollo sostenible - Parques nacionales naturales de Colombia                                                  |               |
|            |                                    |                                                                                                    |               |
|            |                                    | Procesos pendientes: 1                                                                                                    |               |
|            |                                    | Código / Proceso / Tipo Estado proceso / fecha inicio Paso actual / Fecha inicio / Entidad                                   |               |
|            |                                    | Creación del trámite                                                                                                    |               |
|            |                                    | EJ-TP-I-320102-0001 Activo 11-06-2025 15:13:08                                                                               |               |
|            |                                    | Parques nacionales naturales de Colombia                                                                                     |               |
|            |                                    |                                                                                                    |               |

## PASO 1: CREACIÓN DEL TRÁMITE

Dentro del subproceso se podrá visualizar el encabezado con los datos del trámite, como el código del proceso, entidad responsable, sector y fecha de inicio del trámite:

|                       | Automatiques<br>Ambiente: Mesa de Ayuda                                                                                    |         |
|-----------------------|----------------------------------------------------------------------------------------------------|---------|
| Banco de Proyectos    | Inizio -> Mis procesos                                                                                                    |         |
| Mis procesos          | INCORPORACIONES                                                                                                    |         |
| D Consola de procesos | Proceso: EJ-TP-I-320102-0001 Tipo: NT_INCORPORACIONES Entidad: PARQUES NACIONALES NATURALES DE COLOMBIA Sector: Ambiente y |         |
| Reportes por proceso  | Desarrollo Sostenible Estado: Activo Fecha inicio: 11-06-2025 Fecha fin:                                                   |         |
| 🎯 🖌 Administración    |                                                                                                    |         |
|                       | DEVOLVER Creación del trámite 🛛 Revisión: 0 🤌 🔊 SI                                                                         | GUIENTE |
|                       | Proyectos 🖉 Información presupuestal 🖉 Justificación 🖉 Soportes 🖉                                                          | Validar |
|                       |                                                                                                    |         |
|                       | Datos de la incorporación                                                                                                  | ~       |
|                       | Asociar provecto                                                                                                    | ~       |
|                       |                                                                                                    |         |
|                       | Origen de los recursos                                                                                                    | ~       |
|                       | Observasiones generales                                                                                                    |         |
|                       |                                                                                                    |         |
|                       |                                                                                                    |         |
|                       |                                                                                                    |         |
|                       |                                                                                                    |         |

El Paso 1 "creación del del trámite" es realizado por el rol "Presupuesto – preliminar"

### Sección: Proyectos

1. Deberá hacer clic en la sección "Proyectos" y desplegar el capítulo "Datos de la incorporación".

| Inicio > Mis procesos                                                                                                    |           |
|----------------------------------------------------------------------------------------------------|-----------|
| INCORPORACIONES                                                                                                    |           |
| Proceso: EJ-TP-I-320102-0001 Tipo: NT_INCORPORACIONES Entidad: PARQUES NACIONALES NATURALES DE COLOMBIA Sector: Ambiente y Desarrollo Sostenible Estado: Activo Fecha inicio: 14-06-2025 Fecha fin: |           |
| $ \begin{array}{c} \text{Inicio} \\ \hline \\ \hline \\ \hline \\ \hline \\ \hline \\ \hline \\ \hline \\ \hline \\ \hline \\ $                                                                     |           |
| DEVOLVER Creación del trámite 🛛 Revisión: 0 👂                                                                                                    | SIGUIENTE |
| Proyectos 🔿 Información presupuestal 🔿 Justificación 🔿 Soportes 🔿                                                                                                    | Validar   |
|                                                                                                    |           |
| Datos de la incorporación                                                                                                    | *         |
| Asociar proyecto                                                                                                    | *         |
| Origen de los recursos                                                                                                    | *         |
| Observaciones generales                                                                                                    |           |
| Observación Creación del trámite (Máximo 5.000 caracteres) 🛛                                                                                                    | GUARDAR   |
| Maximo 5.000 caracteres                                                                                                    |           |

2. La plataforma mostrará una tabla resumen sin información. Debe hacer clic en la opción "Agregar" para ingresar el primer registro.

| Inicio → Mis p                                                   | cesos                                                                                                    |
|------------------------------------------------------------------|----------------------------------------------------------------------------------------------------|
| INCORPO                                                          | PACIONES                                                                                                    |
| Banco de Proyectos                                               | Inicio > Mis procesos                                                                                                    |
| Mis procesos                                                     |                                                                                                    |
| Consola de procesos                                              | Proceso: EJ-TP-I-320102-0001 Tipo: NT_INCORPORACIONES Entidad: PARQUES NACIONALES NATURALES DE COLOMBIA Sector: Ambiente y<br>Desarrollo Sostenible Estado: Activo Fecha inicio: 14-06-2025 Fecha fin: |
| <ul> <li>Reportes por proceso</li> <li>Administración</li> </ul> | $ \begin{array}{c} \text{Indep} \\ \hline \\ \hline \\ \hline \\ \hline \\ \hline \\ \hline \\ \hline \\ \hline \\ \hline \\ $                                                                         |
|                                                                  | DEVOLVER Creación del trámite 9 Revisión: o 👂 🔊 SIGUIENTE                                                                                                    |
|                                                                  | Proyectos 🔿 Información presupuestal 🔿 Justificación 🔿 Soportes 🔿                                                                                                    |
|                                                                  |                                                                                                    |
|                                                                  | Datos de la incorporación                                                                                                    |
|                                                                  | Tabla de resumen                                                                                                    |
|                                                                  | Total: 0                                                                                                    |
|                                                                  | Sector / aportante / Numero del<br>convenio Objeto Valor convenio Valor convenio Velor convenio Fecha inicio - fecha fin                                                                               |
|                                                                  |                                                                                                    |
|                                                                  | Maximo 5.000 caracteres                                                                                                    |

3. Aparecerá una ventana emergente para registrar los datos de la incorporación y del convenio. Los campos marcados con asterisco (\*) son obligatorios.

| Inicio > Mis procesos |                                                                                                    |                               |                                       |                              |                             |         |
|-----------------------|----------------------------------------------------------------------------------------------------|-------------------------------|---------------------------------------|------------------------------|-----------------------------|---------|
| INCORPORACION         | IFS                                                                                                    |                               |                                       |                              | æ                           |         |
| Mis procesos          | INCORPO                                                                                                    | DRACIONES                     |                                       |                              |                             |         |
| Consola de procesos   | Proceso                                                                                                    | : EJ-TP-I-320102-0001 Tipo:   | NT_INCORPORACIONES Entidad: PARQUES N | NACIONALES NATURALES DE COLO | OMBIA Sector: Ambiente y    |         |
| Reportes por proceso  | Decarrol                                                                                                    | llo Soctonible Ectado: Activo | Eacha inicia: 14-06-2025 Eacha fin:   |                              |                             |         |
| ) 🗸 Administración    | C                                                                                                    |                               |                                       | Ć                            |                             |         |
|                       |                                                                                                    | Agregar Datos Inc             | corporación                           |                              |                             |         |
|                       | DEV                                                                                                    | Selección de criterios        | S                                     |                              | Revisión: 0 🐼 😗 SiGi        | UTENTE  |
|                       | <ul> <li>Image: A start of the start of the start of</li></ul> | Sector*                       | Entidad Aportante*                    | Numero del convenio*         | L                           | Validar |
|                       |                                                                                                    |                               | × ×                                   |                              |                             |         |
|                       | c                                                                                                    | Valor del convenio*           | Valor del convenio Vigencia*          | Objeto*                      |                             | ^       |
|                       | Tala                                                                                                    |                               |                                       |                              |                             |         |
|                       | der                                                                                                    | Fecha Inicial*                | Fecha Final*                          | h                            | Tota                        | al: O   |
|                       |                                                                                                    | dd/mm/aaaa                    | dd/mm/aaaa 🗖                          |                              |                             |         |
|                       |                                                                                                    |                               |                                       |                              | \$ Fecha Inicio - fecha fin |         |
|                       |                                                                                                    |                               |                                       |                              | AGE                         | REGAR   |
|                       |                                                                                                    |                               | GUARDAR                               |                              |                             |         |
|                       | Asoci                                                                                                    | iar proyecto                  |                                       |                              |                             | •       |
|                       |                                                                                                    |                               |                                       |                              |                             |         |

4. Al registrar la información de la incorporación, deberá hacer clic en el botón **GUARDAR** y el sistema le confirmará que los datos fueron guardados con éxito.

| Mis procesos         |                                                                                                    |
|----------------------|----------------------------------------------------------------------------------------------------|
|                      | Proceso: EJ-TP-I-320102-0001 Tipo: NT_INCORPORACIONES Entidad: PARQUES NACIONALES NATURALES DE COLOMBIA Sector: Ambiente y<br>Desarrollo Sostenible Estado: Activo Fecha Inicio: 14-06-2025 Fecha fin: |
| Reportes por proceso |                                                                                                    |
|                      |                                                                                                    |
|                      | DEVOLVER Revisión: 0 🕭 🍤 SIGUIENTE                                                                                                    |
|                      | Proyect Validar                                                                                                    |
|                      |                                                                                                    |
|                      | Datos de Los datos fueron guardados con éxito                                                                                                    |
|                      | Tabla de re                                                                                                    |
|                      | Total: 1                                                                                                    |
|                      | Sector alor convenio conveni gencia actual \$ Fecha inicio - fecha fin                                                                                                    |
|                      | Ambien<br>PARQUE<br>DE COL                                                                                                    |
|                      | AGREGAR                                                                                                    |
|                      |                                                                                                    |
|                      | Asociar proyecto 🗸                                                                                                    |
|                      | Origen de los recursos 🗸                                                                                                    |

5. Hacer clic en el botón en la tabla resumen:

ACEPTAR

y el sistema le mostrará los datos de la incorporación

|    | Mls procesos         | INC | CORPORACIONES                                                                           |                                                                    |                   |                                      |                          | (III)      |
|----|----------------------|-----|-----------------------------------------------------------------------------------------|--------------------------------------------------------------------|-------------------|--------------------------------------|--------------------------|------------|
|    | Consola de procesos  |     | Proceso: EJ-TP-I-320102-0001 Tipo: NT_IN<br>Desarrollo Sostenible Estado: Activo Fecha  | ICORPORACIONES Entidad: PARQUES<br>a inicio: 14-06-2025 Fecha fin: | NACIONALES NATUR  | RALES DE COLOMBIA                    | Sector: Ambiente y       |            |
| x  | Reportes por proceso | In  | nicio                                                                                   |                                                                    | Fin               |                                      |                          |            |
| Ô١ | Administración       | (   |                                                                                         | ▶3 →4 →5                                                           | <b>→</b> O        |                                      |                          |            |
|    |                      | DE  | EVOLVER                                                                                 | Creación del trámite                                               | e 😗               |                                      | Revisión: 0 🔑 🧐          | SIGUIENTE  |
|    |                      | 1   | Proyectos () Información presu                                                          | puestal 🔿 Justificación 🔿 Sop                                      | oortes 🔿          |                                      |                          | Validar    |
|    |                      |     |                                                                                         |                                                                    |                   |                                      |                          |            |
|    |                      |     | Deter de la la companyation                                                             |                                                                    |                   |                                      |                          |            |
|    |                      |     | Datos de la incorporación                                                               |                                                                    |                   |                                      |                          | ^          |
|    |                      | Та  | bla de resumen                                                                          |                                                                    |                   |                                      |                          |            |
|    |                      |     |                                                                                         |                                                                    |                   |                                      |                          | Total: 1   |
|    |                      |     | Sector / aportante / Numero del<br>convenio                                             | Objeto                                                             | Valor convenio \$ | Valor convenio<br>vigencia actual \$ | Fecha inicio - fecha fin |            |
|    |                      |     | Ambiente y Desarrollo Sostenible /<br>PARQUES NACIONALES NATURALES<br>DE COLOMBIA / 534 | Incorporación de recursos vigencia<br>2025                         | 1.515.000.000,00  | 1.314.000.000,00                     | 14/06/2025-26/07/2026    | <b>2</b> û |
|    |                      |     |                                                                                         |                                                                    |                   |                                      |                          | AGREGAR    |
|    |                      |     |                                                                                         |                                                                    |                   |                                      |                          |            |
|    |                      |     | Asociar proyecto                                                                        |                                                                    |                   |                                      |                          | *          |
|    |                      |     | Origen de los recursos                                                                  |                                                                    |                   |                                      |                          | ~          |

6. Despliegue el capítulo "Asociar proyecto"

|   | Mis procesos         | INCO  | ORPORACIONES                                                                            |                                            |                   |                                      |                          | <b>(</b>       |   |
|---|----------------------|-------|-----------------------------------------------------------------------------------------|--------------------------------------------|-------------------|--------------------------------------|--------------------------|----------------|---|
|   | Consola de procesos  | Pr    | roceso: EJ-TP-I-320102-0001 Tipo: NT_INC                                                | CORPORACIONES Entidad: PARQUES             | ACIONALES NATUR   | ALES DE COLOMBIA                     | Sector: Ambiente y       |                |   |
| x | Reportes por proceso | Inici | esarrollo Sostenible Estado: Activo Fecha                                               | Inicio: 14-06-2025 Fecha fin:              | Fin               |                                      |                          |                |   |
| ~ |                      | DEV   | VOLVER                                                                                  | Creación del trámite                       | 0                 |                                      | Revisión: 0 , 🔊          | SIGUIENTE      |   |
|   |                      | 1     | Proyectos 🕦 Información presur                                                          | puestal 🔿 Justificación 🔿 Sop              | ortes 🔾           |                                      |                          | Validar        |   |
|   |                      |       | sector / aportante / Numero det<br>convenio                                             | Objeto                                     | Valor convenio \$ | vator convenio<br>vigencia actual \$ | Fecha inicio - fecha fin |                |   |
|   |                      |       | Ambiente y Desarrollo Sostenible /<br>PARQUES NACIONALES NATURALES<br>DE COLOMBIA / 534 | Incorporación de recursos vigencia<br>2025 | 1.515.000.000,00  | 1.314.000.000,00                     | 14/06/2025-26/07/2026    | 2 û            |   |
|   |                      |       |                                                                                         |                                            |                   |                                      |                          | AGREGAR        |   |
|   |                      |       |                                                                                         |                                            |                   |                                      |                          |                |   |
|   |                      |       | Asociar proyecto                                                                        |                                            |                   |                                      |                          | ~ <sup>(</sup> | 5 |
|   |                      |       | Origen de los recursos                                                                  |                                            |                   |                                      |                          | *              |   |
|   |                      |       | Observaciones generales                                                                 |                                            |                   |                                      |                          |                |   |
|   |                      | OF    | bservación Creación del trámite (Máximo s                                               | 5.000 caracteres) 📀                        |                   |                                      | EDITAR                   | GUARDAR        |   |
|   |                      | 1     |                                                                                         | Maximo 5.000 caracteres                    |                   |                                      |                          |                |   |
|   |                      |       | Observación                                                                             |                                            |                   |                                      |                          |                |   |

7. En el capítulo "asociar proyecto" deberá buscar y asociar el proyecto que recibirá el recurso de la incorporación. Puede realizar la búsqueda por código BPIN o nombre del proyecto.

| DEV | OLVER                                                                                   | Creación del trámite                       | e 🕜               |                                      | Revisión: 0 🤌 🕲                                     | SIGUIENTE |
|-----|-----------------------------------------------------------------------------------------|--------------------------------------------|-------------------|--------------------------------------|-----------------------------------------------------|-----------|
| ø   | Proyectos 🚺 Información presu                                                           | puestal 🔿 Justificación 🔿 Sop              | portes 🔾          |                                      |                                                     | Validar   |
|     | sector / aportante / Numero del<br>convenio                                             | Objeto                                     | Valor convenio \$ | vator convenio<br>vigencia actual \$ | Fecha inicio - fecha fin                            |           |
|     | Ambiente y Desarrollo Sostenible /<br>PARQUES NACIONALES NATURALES<br>DE COLOMBIA / 534 | Incorporación de recursos vigencia<br>2025 | 1.515.000.000,00  | 1.314.000.000,00                     | 14/06/2025-26/07/2026                               | Ø Û       |
|     |                                                                                         |                                            |                   |                                      |                                                     | AGREGAR   |
| -   |                                                                                         |                                            |                   |                                      |                                                     |           |
|     |                                                                                         |                                            |                   |                                      |                                                     |           |
| 4   | Asociar proyecto                                                                        |                                            |                   |                                      |                                                     | ^         |
| P   | Asociar proyecto                                                                        |                                            |                   | Buscar por B                         | 3PIN o nombre del proyecto                          |           |
| P   | royecto asociado                                                                        |                                            |                   | Buscar por B                         | 3PIN o nombre del proyecto                          |           |
| PI  | sociar proyecto<br>royecto asociado<br>Sin asociación                                   |                                            |                   | Buscar por B<br>Buscar               | 3PIN o nombre del proyecto                          | ~<br>     |
| PI  | sociar proyecto royecto asociado S Sin asociación                                       |                                            |                   | Buscar por E<br>Buscar               | 3PIN o nombre del proyecto                          | Q         |
| PI  | sociar proyecto<br>royecto asociado<br>S sin asociación 🛛 🕡<br>royectos asociados       |                                            |                   | Buscar por E<br>Buscar               | SPIN o nombre del proyecto EDITAR GUA               | RDAR      |
| PI  | sociar proyecto<br>royecto asociado<br>S sin asociación ()<br>royectos asociados        |                                            |                   | Buscar por E<br>Buscar               | SPIN o nombre del proyecto<br>EDITAR GUA<br>Total:0 | RDAR      |

8. Al buscar el proyecto, aparecerá la información en el ítem "proyecto asociado"

| Proyectos Información presupuestal Justificación Soportes     Asociar proyecto     Buscar por BPIN o nombre del proyecto   Image: Sin asociación Image: Sin asociación   Image: Sin asociación Image: Sin asociación <th>DEVOLVER</th> <th></th> <th>Creación del t</th> <th>rámite 🛛</th> <th></th> <th>Revisión: 0 🔈 🤊 SIGI</th> <th>UIENTE</th> | DEVOLVER                               |                                            | Creación del t                                        | rámite 🛛                  |                                        | Revisión: 0 🔈 🤊 SIGI    | UIENTE          |
|----------------------------------------------------------------------------------------------------|----------------------------------------|--------------------------------------------|-------------------------------------------------------|---------------------------|----------------------------------------|-------------------------|-----------------|
| Asociar proyecto         Proyecto asociado         Sin asociación         Código BPIN         Código entidad / Nombre del Proyecto         Estado / Fecha de ingreso         20230000000304         / Mejoramiento de la Infraestructura física en los Parques Nacionales Naturales de Colombia y sus áreas protegidas Nacional         Proyectos asociados                                                                                                    | Proyectos 🕦 In                         | formación presupue                         | stal 🔿 Justificación 🔾                                | Soportes 🔾                |                                        | Va                      | alidar<br>REGAR |
| Proyecto asociado Buscar por BPIN o nombre del proyecto   Sin asociación Código entidad / Nombre del Proyecto   Código BPIN Código entidad / Nombre del Proyecto   20230000000304 / Mejoramiento de la Infraestructura física en los Parques Nacionales Naturales de Colombia y sus áreas protegidas Nacional                                                                                                    | Asociar proyecto                       |                                            |                                                       |                           |                                        |                         | ^               |
| Sin asociación   Código BPIN Código entidad / Nombre del Proyecto Estado / Fecha de ingreso   202300000000304 / Mejoramiento de la Infraestructura física en los Parques Nacionales Naturales de Colombia y sus áreas protegidas Nacional En Ejecucion 27/04/2023   Proyectos asociados   Con proyectos asociados Totato                                                                                                    | Proyecto asociao                       | ob                                         |                                                       |                           | Buscar por BPIN o no<br>20230000000030 | mbre del proyecto       | ٩               |
| 20230000000304 / Mejoramiento de la Infraestructura física en los Parques Nacionales Naturales de<br>Colombia y sus áreas protegidas Nacional<br>Proyectos asociados<br>Con proyectos asociados<br>Con proyectos asociados<br>TotalO                                                                                                    | Sin asociación 🕜                       | Código entidad / N                         | Nombre del Proyecto                                   |                           | Estado /                               | Fecha de                |                 |
| As<br>Proyectos asociados<br>Con proyectos asociados<br>Totato                                                                                                    | 20230000000304                         | / Mejoramiento de l<br>Colombia y sus área | a Infraestructura física en<br>as protegidas Nacional | los Parques Nacionales Na | iturales de En Ejecucio<br>27/04/2023  | n<br>D                  |                 |
| Con proyectos asociados Total:0                                                                                                    |                                        | des                                        |                                                       |                           |                                        | AS                      | OCIAR           |
| Con provectos asociados                                                                                                    | Proyectos asocia                       | 1005                                       |                                                       |                           | (                                      | EDITAR GUARDAR          |                 |
| Proyecto / Estado / Cod. programa Operación / Código<br>/ Cod. subprograma presupuestal Provecto \$ Monto del trámite \$ Estado<br>actualización @                                                                                                    | Proyecto / Estado<br>/ Cod. subprogram | o / Cod. programa<br>na                    | Operación / Código<br>presupuestal                    | Monto del proyecto \$     | Monto del trámite \$                   | Estado<br>actualización |                 |

9. Marque el proyecto y posteriormente haga clic en la opción "Asociar".

| DEVOLVER                |                                        | Creación del                                              | trámite 🛛                   |               | Revisión:                    | SIGUIENT            |
|-------------------------|----------------------------------------|-----------------------------------------------------------|-----------------------------|---------------|------------------------------|---------------------|
| Proyectos 🚺 II          | nformación presupu                     | estal 🔿 Justificación                                     | O Soportes O                |               |                              | Validar             |
|                         |                                        |                                                           |                             |               |                              |                     |
| Asociar proyecto        |                                        |                                                           |                             |               |                              | ^                   |
| Proyecto asocia         | do                                     |                                                           |                             | Buscar p      | or BPIN o nombre del         | proyecto            |
| S Sin asociación        |                                        |                                                           |                             | 20230         | 000000304                    | ٩                   |
|                         |                                        |                                                           |                             |               |                              |                     |
| Código BPIN             | Código entidad ,                       | / Nombre del Proyecto                                     |                             |               | Estado / Fecha de<br>ingreso |                     |
| 20230000000304          | / Mejoramiento de<br>Colombia y sus ár | e la Infraestructura física en<br>eas protegidas Nacional | n los Parques Nacionales Na | aturales de a | En Ejecucion<br>27/04/2023   |                     |
|                         |                                        |                                                           |                             |               |                              | ASOCIAR             |
| Proyectos asoci         | ados                                   |                                                           |                             |               |                              |                     |
|                         |                                        |                                                           |                             |               | EDITAR                       | GUARDAR             |
| Con proyectos asociados |                                        |                                                           |                             |               | Т                            | otal:0              |
| Proyecto / Estac        | o / Cod. programa<br>ma                | Operación / Código<br>presupuestal                        | Monto del proyecto \$       | Monto del     | trámite \$ actu              | Estado<br>alización |

Nota: El sistema le confirmará que los datos fueron guardados con éxito.

| Asociar p                                         |                                               |                                |         |                     |                           | ^ |
|---------------------------------------------------|-----------------------------------------------|--------------------------------|---------|---------------------|---------------------------|---|
| Provecto                                          |                                               |                                |         | Buscar por Bl       | PIN o nombre del proyecto |   |
| Con asoc                                          | $\bigcirc$                                    |                                |         | Buscar              |                           | Q |
| Proyecto Los dat                                  | <b>tos fueron guar</b><br>Operación realizada | dados con éxit<br>a con éxito! | o       |                     | EDITAR GUA                |   |
| Con proyectos                                     |                                               |                                |         |                     |                           |   |
| Proyen<br>progra<br>subpro                        | ACEPTAR                                       |                                |         | onto del trámite \$ | Estado actualización      | ۲ |
| 20230<br>Mejora<br>Infraestructura física en los  | Credito                                       | 5.096.594.74                   | 12      | 0                   | Sin iniciar instancia     |   |
| Parques Nacionales<br>Naturales de Colombia y sus |                                               | Propios                        | Propios |                     |                           | • |
| áreas protegidas Nacional /                       |                                               |                                |         |                     |                           |   |

Debe hacer clic en el botón

ACEPTAR

10. La plataforma le mostrará la información del proyecto: código presupuestal, monto actual del proyecto y fuente de financiación. Asimismo, deberá diligenciar el monto del trámite haciendo clic en el botón **"editar"** 

| Asociar proyecto                                                                                                    |                                                                                 |                                                             |                                           |                                                                       | ^     |
|----------------------------------------------------------------------------------------------------|---------------------------------------------------------------------------------|-------------------------------------------------------------|-------------------------------------------|-----------------------------------------------------------------------|-------|
| Proyecto asociado                                                                                                    |                                                                                 |                                                             | Buscar por Bi                             | PIN o nombre del proyecto                                             |       |
| Q con asociación                                                                                                    | 0                                                                               |                                                             | Buscar                                    |                                                                       | Q     |
| Proyectos asociados                                                                                                    |                                                                                 |                                                             |                                           |                                                                       | PDAR  |
| Proyectos asociados<br>Con proyectos asociados<br>Proyecto / Estado / Cod.                                                                                                    | Orangija ( Stilja                                                               |                                                             |                                           | EDITAR GUA                                                            | ARDAR |
| Proyectos asociados<br>Con proyector asociados<br>Proyecto / Estado / Cod.<br>programa / Cod.<br>subprograma                                                                                                    | Operación / Código<br>presupuestal                                              | Monto del proyecto \$                                       | Nonto del trámite \$                      | EDITAR GUA                                                            | ARDAR |
| Proyectos asociados<br><u>Con proyectos asociados</u><br>Proyecto / Estado / Cod.<br>programa / Cod.<br><u>subprograma</u><br>202300000000304.<br>Mejoramiento de la                                                 | Operación / Código<br>presupuestal                                              | Monto del proyecto \$<br>Nación                             | Monto del trámite \$                      | EDITAR<br>Total<br>Estado actualización                               | IRDAR |
| Proyectos asociados<br>Proyecto / Estado / Cod.<br>programa / Cod.<br>aubprograma<br>20230000000304.<br>Mejoramiento de la<br>Infraestructura física en los                                                          | Operación / Código<br>presupuestal<br>Credito                                   | Monto del proyecto \$<br>Nación<br>5.096.594.742            | Monto del trámite \$<br>Nación<br>0       | EDITAR GUA                                                            | ARDAR |
| Proyectos asociados<br>Con proyecto / Estado / Cod.<br>programa / Cod.<br>subprograma<br>202300000000304.<br>Majoramiento de la<br>Infraestructura física en los<br>Parques Nacionales<br>Naturales de Colombia y su | Operación / Código<br>presupuestal<br>Credito<br>320102-3299-0900-0003-<br>0000 | Monto del proyecto \$<br>Nación<br>5.096.594,742<br>Propios | Monto del trámite \$<br>Nación<br>Propios | EDITAR GUA<br>Totali<br>Estado actualización<br>Sin iniciar instancia | IRDAR |

11. Deberá registrar el valor del convenio de la vigencia en la fuente de financiación que corresponda. Posterior al registro de la información, seleccione el botón GUARDAR

| Proyectos () Información presupuestal () Justificación () Soportes () Justificación () Justificación () Justi                                                                                                    | DEVOLVER                                                   | Creac                              | ión del trámite 🛙     |                      | Revisión: 0 🔑 🔊           | SIGUIENTE |
|----------------------------------------------------------------------------------------------------|------------------------------------------------------------|------------------------------------|-----------------------|----------------------|---------------------------|-----------|
| Proyecto asociado  Con royectos asociados  Con proyectos asociados  Con proyectos asociados  Con proyectos asociados  Con proyecto / Estado / Cod. programa / Cod. subprograma / Cod. subprograma / Cod. Suprograma / Cod. Suprogr | 🖋 Proyectos 🌔 Información                                  | presupuestal 🔿 Justific            | cación 🔿 Soportes 🔾   |                      |                           | Validar   |
| Image: Constraint of the second of the second of the se                                | Proyecto asociado                                          |                                    |                       | Buscar por Br        | nin o nombre dei proyecto |           |
| Proyectos asociados<br>Con proyectos asociados<br>Proyecto / Estado / Cod.<br>programa / Cod.<br>subprograma / Cod.<br>programa / Cod.<br>presupuestal<br>Monto del proyecto \$ Monto del trámite \$ Estado actualización @<br>202300000000304,<br>Mejoramiento de la<br>Unfraestructura física en los Credito<br>30002-3299-0900-0003-<br>Naturales de Colombia y sus<br>areas protegidas Nacional /<br>n Ejecucion / 3299 / 0900<br>Valor total del trámite                                                                                                    | Q con asociación                                           | 0                                  |                       | Buscar               |                           | ۹         |
| Progecto / Estado / Cod.<br>programa / Cod.<br>subprograma / Cod.     Operación / Código<br>presupuestal     Monto del proyecto \$     Monto del trámite \$     Estado actualización     Image: Comparison of Comparison of Comparison                                                     | Proyectos asociados                                        |                                    |                       |                      | CANCELAR                  |           |
| 20230000000304.     Nación       Mejoramiento de la     Sin iniciar instancia       Infraestructura fisica en los     Credito       Parques Nacionales     320102-3299-0900-0003-       Aturales de Colombia y sus     0000       áreas protegidas Nacional /<br>En Ejecucion / 3299 / 0900     000       Valor total del trámite                                                                                                    | Proyecto / Estado / Cod.<br>programa / Cod.<br>subprograma | Operación / Código<br>presupuestal | Monto del proyecto \$ | Monto del trámite \$ | Estado actualización      | ۲         |
| Weignamiento de la Superiord de la Superiord d | 20230000000304.                                            |                                    | Nación                | Nación               |                           |           |
| Parques Nacionales 320102-3299-0900-0003-<br>Naturales de Colombia y sus 0000<br>áreas protegidas Nacional /<br>En Ejecucion / 3299 / 0900<br>Valor total del trámite                                                                                                    | Infraestructura física en los                              | Credito                            | 5.096.594.742         | 0                    | Sin iniciar instancia     |           |
| áreas protegidas Nacional / 0 1314000000<br>En Ejecucion / 3299 / 0900<br>Valor total del trámite                                                                                                    | Parques Nacionales<br>Naturales de Colombia y sus          | 320102-3299-0900-0003-<br>0000     | Propios               | Propios              |                           | •         |
| Valor total del trámite                                                                                                    | áreas protegidas Nacional /<br>En Ejecucion / 3299 / 0900  |                                    | 0                     | 1314000000           |                           |           |
|                                                                                                    | Valor total del trámite                                    |                                    |                       |                      |                           |           |

El sistema confirmará que los datos fueron guardados con éxito

| DEVOLVER                                                                                                    | Creación del trámite 🛿                                       |                                             | Revisión: 0 🤌 🏐 SIGUIENTE                                            |
|----------------------------------------------------------------------------------------------------|--------------------------------------------------------------|---------------------------------------------|----------------------------------------------------------------------|
| Proyectos ①<br>Proyecto aso                                                                                                | Información presupuestal 🔿 Justificación 🔿 Soportes<br>Ciado | Buscar por BMIN o                           | nombre dei proyecto                                                  |
| S con asociación                                                                                                    | 0                                                            | Buscar                                      | ٩                                                                    |
| Proyecto<br>Con proyectos<br>Proye<br>progra<br>subpr<br>20230<br>Mejorr<br>Infrae<br>Parque<br>Naturi<br>áreas<br>E n Eje | Constant de la fila "iniciar proceso"                        | xito.<br>el ícono<br>0 Sin<br>1.314.000.000 | EDITAR GUARDAR<br>Totaki<br>Istado actualización I Iniciar instancia |
| Valor total de                                                                                                    | l trámite                                                    | _                                           |                                                                      |
|                                                                                                    | Total Credito                                                |                                             | 1.314.000.000                                                        |
| Nación                                                                                                    | Pro                                                          | pios                                        | 1.314.000.000                                                        |

12. Despliegue el capítulo "Origen de los recursos"

| DEV | OLVER                                  |                                             | Revision: 0 🥪 🥑 SIGULATE |
|-----|----------------------------------------|---------------------------------------------|--------------------------|
|     | Proyectos 🚺 Información presu          | ouestal 🔿 Justificación 🔿 Soportes 🔿        | Validar                  |
|     | Nación                                 | Propios                                     |                          |
|     |                                        | 0                                           | 1.314.000.000            |
|     |                                        |                                             |                          |
|     |                                        |                                             |                          |
| (   | Drigen de los recursos                 |                                             | ~ ¢                      |
|     | Observaciones generales                |                                             |                          |
| ОЬ  | servación Creación del trámite (Máximo | 5.000 caracteres) <table-cell></table-cell> | EDITAR GUARDAR           |
|     | Observación                            | Maximo 5.000 caracteres                     |                          |
|     |                                        |                                             |                          |
|     |                                        | <b>W</b>                                    |                          |
|     |                                        | Departamento<br>Nacional de Planeación      |                          |

13. Aparecerán dos opciones de origen de los recursos de la incorporación, es de anotar que los recursos que se incorporan pueden venir de diferentes fuentes<sup>3</sup>. Por lo tanto, puede seleccionar la opción "Inversión" o "Funcionamiento con rubros". En caso de que seleccione la opción "funcionamiento" la plataforma le solicitará digitar el rubro.

<sup>&</sup>lt;sup>3</sup> Manual de Operaciones Presupuestales de Inversión del PGN, 2024.

| Origen de los recursos                                           | ^              |
|------------------------------------------------------------------|----------------|
| -<br>Origen de los recursos * Ø                                  |                |
|                                                                  | EDITAR GUARDAR |
| O Inversión (  Funcionamiento con rubros Rubro Escribir el rubro |                |
| Observaciones generales                                          |                |
| Observación Creación del trámite (Máximo 5.000 caracteres) 🛛     | EDITAR         |
| Observación                                                      |                |
|                                                                  |                |

14. Seleccione la opción que corresponda al convenio. Para este ejercicio, se seleccionará la fuente "Inversión".

| DEVO | OLVER                                                                                     | Creación del trámite 🛛                  |                  | Revisión: 0 , 🦻 🔊     | SIGUIENTE                                              |
|------|-------------------------------------------------------------------------------------------|-----------------------------------------|------------------|-----------------------|--------------------------------------------------------|
|      | Proyectos Información presupuestal O<br>PARQUES NACIONALES NATURALES<br>DE COLOMBIA / 534 | Justificación Soportes I.515.000.000,00 | 1.314.000.000,00 | 14/06/2025-26/07/2026 | Validar <ul> <li>Maintain</li> <li>Maintain</li> </ul> |
|      |                                                                                           |                                         |                  |                       | AGREGAR                                                |
| A    | Asociar proyecto                                                                          |                                         |                  |                       | *                                                      |
| c    | Drigen de los recursos                                                                    |                                         |                  |                       | •                                                      |
| Orig | gen de los recursos * 0                                                                   |                                         |                  |                       |                                                        |
| ۲    | Inversión O Funcionamiento con rubros                                                     |                                         |                  | EDITAR                | DAR                                                    |

15. Deberá buscar y asociar el proyecto contrato:

| ✓     | Proyectos ① Información presupuestal ○ Justificación ○ Soportes ○                       |                                            |                   |                                      |                          | Validar  |
|-------|-----------------------------------------------------------------------------------------|--------------------------------------------|-------------------|--------------------------------------|--------------------------|----------|
|       |                                                                                         |                                            |                   |                                      |                          | Total: 1 |
|       | Sector / aportante / Numero del<br>convenio                                             | Objeto                                     | Valor convenio \$ | Valor convenio<br>vigencia actual \$ | Fecha inicio - fecha fin |          |
|       | Ambiente y Desarrollo Sostenible /<br>PARQUES NACIONALES NATURALES<br>DE COLOMBIA / 534 | Incorporación de recursos vigencia<br>2025 | 1.515.000.000,00  | 1.314.000.000,00                     | 14/06/2025-26/07/2026    | 2 🛍      |
|       |                                                                                         |                                            |                   |                                      |                          | AGREGAR  |
|       |                                                                                         |                                            |                   |                                      |                          |          |
| As    | sociar proyecto                                                                         |                                            |                   |                                      |                          | *        |
| 0     | igen de los recursos                                                                    |                                            |                   |                                      |                          | •        |
| Orige | n de los recursos * 🛛                                                                   |                                            |                   |                                      |                          |          |
|       |                                                                                         |                                            |                   |                                      | EDITAR GUARD             | DAR      |
| • Ir  | nversión O Funcionamien                                                                 | to con rubros                              |                   |                                      |                          |          |
| Bu    | scar por BPIN o nombre del proyecto                                                     |                                            |                   |                                      |                          |          |
|       | 🐒 Sin asociación 🛛 🕜                                                                    |                                            |                   | Buscar                               |                          | ٩        |

16. Marque el proyecto y posteriormente haga clic en la opción "Asociar".

| Proyectos 🕦 Infe            | ormación presupuestal 🔿 Justificación 🔿 Soportes 🔿                                                                                                    |                              | Validar |
|-----------------------------|----------------------------------------------------------------------------------------------------|------------------------------|---------|
| Asociar proyecto            |                                                                                                    |                              | *       |
| Origen de los recu          | rsos                                                                                                    |                              | *       |
| -<br>Origen de los recursos | *0                                                                                                    |                              |         |
|                             |                                                                                                    | EDITAR GUA                   | RDAR    |
| Inversión                   | O Funcionamiento con rubros                                                                                                    |                              |         |
|                             |                                                                                                    |                              |         |
| Buscar por BPIN o nombre    | del proyecto                                                                                                    | Buscar                       | 0       |
| 👫 Sin asociación 💡          |                                                                                                    | Dustai                       |         |
| Código BPIN                 | Código entidad / Nombre del Proyecto                                                                                                    | Estado / Fecha de<br>ingreso |         |
| 20230000000267              | 320101-MINISTERIO DE AMBIENTE Y DESARROLLO SOSTENIBLE - GESTION<br>GENERAL / Transformación de la estrategia para el desarrollo de los Negocios<br>Verdes y Sostenibles, los instrumentos económicos e incentivos ambientales | En Ejecucion<br>30/03/2023   |         |
|                             |                                                                                                    |                              | ASOCIAR |
| Drovoctos asoci             | ados                                                                                                    |                              |         |

El sistema le confirmará que los datos fueron guardados con éxito.

| DEVOLVER              | Creación del trámite 🛛                          |                      | Revisión: 0 🚯 🔊 🛛    | GUIENT  |
|-----------------------|-------------------------------------------------|----------------------|----------------------|---------|
| Proyectos ① Informa   | ación presupuestal 🔿 Justificación 🔿 Soportes 🔿 |                      |                      | Validar |
|                       |                                                 |                      |                      |         |
|                       |                                                 |                      | (EDITAR) (GUARDAR    |         |
|                       |                                                 | -                    |                      |         |
|                       |                                                 |                      |                      |         |
|                       |                                                 |                      |                      |         |
| Buscar por B          | $\bigcirc$                                      |                      |                      | _       |
| <b>9</b>              |                                                 | Buscar               |                      | ۹       |
| C con ast             | detec fueren suerdedes een ávite                |                      |                      |         |
| LOS                   | datos fueron guardados con exito                |                      |                      |         |
| Proyect               | Operación realizada con exito!                  |                      |                      |         |
| Con proyecto          |                                                 |                      | Total:1              |         |
| Ргоу                  |                                                 | onto del proyecto \$ | Monto del trámite \$ |         |
|                       |                                                 |                      | Nación               |         |
| 202:                  | ACEPTAR                                         | 4.630.000.000        | 0                    |         |
| instrumentos econom   |                                                 | ropios               | Propios              | Û       |
| Nacional / En Ejecuci | ion / 3201 / 0900                               | 0                    | 0                    |         |
|                       |                                                 |                      |                      |         |
|                       |                                                 |                      |                      |         |
| Valor total del trám  | nite                                            |                      |                      |         |
|                       | Total Contrato                                  |                      |                      | 0       |

17. En el proyecto contrato, debe hacer clic en el botón (EDITAR) y diligenciar el monto del trámite que corresponda.

|      |                                                                                                    |                                                                                                    |                                                                     |                              | Γ                                           | EDITAR GUARDAR                                                                             | $\supset$ |
|------|----------------------------------------------------------------------------------------------------|----------------------------------------------------------------------------------------------------|---------------------------------------------------------------------|------------------------------|---------------------------------------------|--------------------------------------------------------------------------------------------|-----------|
| Invi | versión O Funcion                                                                                                    | amiento con rubros                                                                                                    |                                                                     |                              |                                             |                                                                                            |           |
| Busc | car por BPIN o nombre del proyect                                                                                                    | 0                                                                                                    |                                                                     |                              | Ruscar                                      |                                                                                            | 0         |
| ବ୍ତ  | con asociación                                                                                                    | 0                                                                                                    |                                                                     |                              | Buscal                                      |                                                                                            |           |
| Pro  | oyectos asociados                                                                                                    |                                                                                                    |                                                                     |                              | _                                           |                                                                                            |           |
| Con  | proyectos asociados                                                                                                    |                                                                                                    |                                                                     |                              |                                             | Total:1                                                                                    |           |
|      | Proyecto / Estado / Cod. pr                                                                                                    | ograma / Cod. subprograma                                                                                                    | Operación / Código<br>presupuestal                                  | Monto                        | del proyecto \$                             | Monto del trámite \$                                                                       |           |
|      |                                                                                                    |                                                                                                    |                                                                     | Nación                       | P                                           | Vación                                                                                     |           |
|      | 202300000000267. Transfor<br>desarrollo de los Negocios                                                                                                    | rmación de la estrategia para el<br>Verdes y Sostenibles, los                                                                                                    | Contrato<br>320101-3201-0900-0008-                                  |                              | 4630000000                                  | 0                                                                                          | ÷         |
|      | instrumentos económicos e<br>Nacional / En Ejecucion / 3                                                                                                    | e incentivos ambientales<br>201 / 0900                                                                                                    | 0000                                                                | Propios                      | F                                           | Propios                                                                                    |           |
|      |                                                                                                    |                                                                                                    |                                                                     |                              | 0                                           | 1.314.000.000                                                                              |           |
|      |                                                                                                    |                                                                                                    |                                                                     | _                            |                                             |                                                                                            |           |
|      |                                                                                                    |                                                                                                    |                                                                     |                              |                                             | <b>EDITAR</b> GUARDAN                                                                      | R         |
|      | Inversión                                                                                                    | $\odot$                                                                                                    |                                                                     |                              |                                             | EDITAR GUARDAI                                                                             | 2         |
|      | Inversión     Buscar por B     Go con asi     Usted                                                                                                    | s datos fueron gua<br>puede iniciar el curso del<br>activo de la fila "ini                                                                                                    | <b>rdados con éxit</b><br>proceso mediante el íd<br>ciar proceso"   | <b>O.</b>                    | Buscar                                      | EDITAR                                                                                     | ٩         |
|      | Inversion     Buscar por B     Con ass     Usted     Proyect                                                                                                    | s datos fueron gua<br>puede iniciar el curso del<br>activo de la fila "ini                                                                                                    | <b>rdados con éxit</b><br>proceso mediante el íc<br>ciar proceso"   | <b>O.</b><br>cono            | Buscar                                      | EDITAR GUARDA                                                                              | 2         |
|      | Inversion     Buscar por B     Con ass     Usted     Proyect     Con proyects                                                                                                    | s datos fueron gua<br>puede iniciar el curso del<br>activo de la fila "ini                                                                                                    | <b>rdados con éxit</b> o<br>proceso mediante el ío<br>ciar proceso" | <b>O.</b><br>cono            | Buscar                                      | EDITAR GUARDAI                                                                             | <b>Q</b>  |
|      | Inversion      Buscar por B      Con ast      Usted      Proyect      Con proyects      Proy                                                                                         | S datos fueron gua<br>puede iniciar el curso del<br>activo de la fila "ini                                                                                                    | <b>rdados con éxit</b><br>proceso mediante el ío<br>ciar proceso"   | <b>O.</b><br>cono            | Buscar<br>nto del proyecto \$               | EDITAR GUARDAN<br>Totak1                                                                   |           |
|      | Inversión      Buscar por B      Go con ass      Usted      Proyect      Con proyects      Proy      202:                                                                            | <b>S datos fueron gua</b><br>puede iniciar el curso del<br>activo de la fila "ini                                                                                                 | rdados con éxit<br>proceso mediante el ío<br>ciar proceso"          | <b>O.</b><br>cono            | Buscar<br>nto del proyecto S                | EDITAR GUARDAN<br>Total:1<br>S Monto del trámite S<br>Nación                               | Q         |
|      | Inversion     Buscar por B     Con ass     Los     Usted     Proyect     Con proyects     Proy     202:     desarrous de tos ave     instrumentee aseros                             | CCEPTAR<br>Puede iniciar el curso del<br>activo de la fila "ini<br>ACEPTAR<br>PUOLOS VENTERS y SOSTEMIDORS, IONS<br>Minore e incentinos ambientars                                | rdados con éxito<br>proceso mediante el ío<br>ciar proceso"         | O.<br>cono                   | Buscar<br>nto del proyecto \$<br>4630000000 | EDITAR GUARDAI<br>Totaki<br>Monto del trámite \$<br>Nación<br>Propios                      |           |
|      | Inversión      Buscar por B      Con as      Droyect      Con proyect      Con proyect      Proy      2022      desarrouco de tos re-     instrumentos econo     Nacional / En Ejecu | S datos fueron gua<br>puede iniciar el curso del<br>activo de la fila "ini<br>ACEPTAR<br>agocios verdes y sustemores, tos<br>micos e incentivos ambientales<br>cion / 3201 / 0900 | rdados con éxit<br>proceso mediante el ío<br>ciar proceso"          | O.<br>cono<br>08-<br>Propios | Buscar<br>nto del proyecto \$<br>463000000  | EDITAR GUARDAN<br>Total:1<br>5 Monto del trámite 9<br>Nación<br>9 Propios<br>1.314.000.000 |           |

## Sección: Soportes

18. Ingrese por la sección "soportes"

| DEV         | OLVER Creación                                                                                                    | del trámite 0                |                  | Revisión: 0 🔑 🏐       | SIGUIENT       |
|-------------|----------------------------------------------------------------------------------------------------|------------------------------|------------------|-----------------------|----------------|
| /           | Proyectos Información presupuestal O Justificaci<br>PARQUES NACIONALES NATURALES<br>DE COLOMBIA / 534                   | ón Soportes 1.515.000.000,00 | 1.314.000.000,00 | 14/06/2025-26/07/2026 | Validar<br>🛯 🛍 |
|             |                                                                                                    |                              |                  |                       | AGREGAR        |
| 4           | Asociar proyecto                                                                                                    |                              |                  |                       | ~              |
| (           | Drigen de los recursos                                                                                                  |                              |                  |                       | ~              |
| 0119        |                                                                                                    |                              | (                | CANCELAR GUARI        | DAR            |
| (           | Inversión O Funcionamiento con rubros                                                                                   |                              | (                | CANCELAR GUARI        | DAR            |
|             | Inversion O Funcionamiento con rubros                                                                                   |                              | Buscar           | CANCELAR GUAR         | Q              |
| (           | Vinversión O Funcionamiento con rubros Buscar por BPIN o nombre del proyecto Con asociación                             |                              | Buscar           | CANCELAR GUARD        | Q              |
| •<br>•<br>• | Pinversión O Funcionamiento con rubros<br>Suscar por BPIN o nombre del proyecto<br>Con asociación O Proyectos asociados |                              | Buscar           | CANCELAR GUARI        | Q              |

19. Debe desplegar el capítulo "Documentos del paso actual"

| Mis procesos          | INCORPORACIONES                                                                                                    |         |
|-----------------------|----------------------------------------------------------------------------------------------------|---------|
| D Consola de procesos | Proceso: EJ-TP-I-320102-0001 Tipo: NT_INCORPORACIONES Entidad: PARQUES NACIONALES NATURALES DE COLOMBIA Sector: Ambiente y Desarrollo Sostenible Estado: Activo Fecha inicio: 14-06-2025 Fecha fin: |         |
| 🗑 🖌 Administración    |                                                                                                    |         |
|                       | DEVOLVER Creación del trámite 0 Revisión: 0 🖉 🤊 SiGUI                                                                                                    | IENTE   |
|                       | Proyectos  Información presupuestal Justificación Soportes V                                                                                                    | /alidar |
|                       | Documentos del paso actual                                                                                                    |         |
|                       | Observaciones generales                                                                                                    |         |
|                       | Observación Creación del trámite (Máximo 5.000 caracteres) 9                                                                                                    | DAR     |
|                       | Maximo 5.000 caracteres Observación                                                                                                    |         |
|                       |                                                                                                    |         |
|                       |                                                                                                    |         |
|                       |                                                                                                    |         |

- 20. Deberá desplegar la opción "tipo de documento" y cargar el respectivo soporte. En el trámite de incorporación son obligatorios los documentos:
- Sonvenio o contrato vigente firmado por las autoridades competentes Justificación Técnico -Económica - Legal Informe de la ejecución de recursos del convenio en el tiempo
- 🛞 Justificación Técnico Económica Legal

| Mis procesos                                       | INCORPORACIONES                                                                                                    | <b>()</b> |
|----------------------------------------------------|----------------------------------------------------------------------------------------------------|-----------|
| Consola de procesos 10     Reportes por proceso is | Proceso: EJ-TP-I-320102-0001 Tipo: NT_INCORPORACIONES Entidad: PARQUES NACIONALES NATURALES DE COLOMBIA Sector: Ambiente y<br>Desarrollo Sostenible Estado: Activo Fecha inicio: 14-06-2025 Fecha fin:                                                                                                    |           |
| 💿 🗸 Administración                                 |                                                                                                    |           |
|                                                    | DEVOLVER Creación del trámite 🛛 Revisión: 0 🕭 🕥                                                                                                    | SIGUIENTE |
|                                                    | Proyectos 🌒 Información presupuestal 🔿 Justificación 🔿 Soportes 🔿                                                                                                    | Validar   |
|                                                    | Documentos del paso actual <ul> <li>Carga documentos</li> <li>Archivo* Se permiten archivos de tipo pdf, zip y rar. Peso máximo 50 M</li> <li>Descripción* (Máximo 180 caracteres)</li> <li>[EXAMINAR:</li> <li>[Tipo documento*</li> <li>Justificación Técnico - Legal</li> </ul> Descripción* (Máximo 180 caracteres) |           |
|                                                    | Aún no se han agregado archivos al paso actual<br>Total O                                                                                                    |           |

Sin embargo, en caso de que el convenio marco haya tenido incorporaciones en años anteriores, el documento "Informe de la ejecución de recursos del convenio en el tiempo" se convierte también en un documento obligatorio.

21. Seleccione el tipo de documento, haga clic en el botón Examinar diligencie el campo "Descripción" y finalmente haga clic en el botón "Agregar".

|   | Carga documentos 🛛                                                                                                    |                         |                                                |                    |   |
|---|----------------------------------------------------------------------------------------------------|-------------------------|------------------------------------------------|--------------------|---|
| [ | Archivo* Se permiten archivos de tipo pdf, zip y rar. Peso n<br>EXAMINAR<br>Convenio o contrato vigente firmado.pdf<br>Tipo documento* | náximo 50 M             | Descripción* (Máximo 180 caractere<br>Convenio | 'S                 |   |
|   | Convenio o contrato vigente firmado por las autorid                                                                                    | ades competentes $\vee$ | A Campo obligatorio                            | A                  |   |
|   | Archivos cargados                                                                                                    |                         |                                                | AGREGAR<br>Total 0 |   |
|   | Tipo de documento                                                                                                    | Documento               | Descripcion                                    |                    |   |
|   | No hay datos disponibles.                                                                                                    |                         |                                                |                    |   |
|   | Observaciones generales                                                                                                    |                         |                                                |                    |   |
|   | Observación Creación del trámite (Máximo 5.000 car                                                                                     | acteres) 🕑              |                                                | EDITAR             | R |

22. Después de cargar los documentos, regrese a la sección **"Proyectos"** y despliegue el capítulo **"asociar proyectos"** 

|                                              |   | Desarrollo Sosteniole Estator Activo Fecha Intelo, 14-00-2020 Fecha Int. |         |
|----------------------------------------------|---|--------------------------------------------------------------------------|---------|
| 」 Reportes por proceso<br>) ~ Administración |   |                                                                          |         |
|                                              |   | DEVOLVER Creación del trámite 🛛 Revisión: 0                              |         |
|                                              |   | Proyectos     Información presupuestal     Justificación     Soportes    | Validar |
|                                              |   | Datos de la incorporación                                                | *       |
|                                              |   | Asociar proyecto                                                         | ~       |
|                                              |   | Origen de los recursos                                                   | ~       |
|                                              | С | Origen de los recursos * 9                                               |         |
|                                              |   | Inversión     O Funcionamiento con rubros                                | GUARDAR |
|                                              |   | Buscar por BPIN o nombre del proyecto Buscar                             | ٩       |

23. En la tabla resumen aparecerá la opción de crear el proceso de ajuste del proyecto asociado, que recibirá la incorporación. Deberá hacer clic allí para crear la instancia.

| Proyecto asociado                                          |                                    |                       | Buscar por Bl        | PIN o nombre del proyecto | ٩            |
|------------------------------------------------------------|------------------------------------|-----------------------|----------------------|---------------------------|--------------|
| 🗞 con asociación                                           | 0                                  |                       |                      |                           |              |
| Proyectos asociados                                        |                                    |                       |                      | (EDITAR) (GUA             | RDAR         |
| Con proyectos asociados                                    |                                    |                       |                      | Total:1                   |              |
| Proyecto / Estado / Cod.<br>programa / Cod.<br>subprograma | Operación / Código<br>presupuestal | Monto del proyecto \$ | Monto del trámite \$ | Estado actualización      | ۲            |
| 20230000000304.<br>Mejoramiento de la                      |                                    | Nación                | Nación               | Crear                     | proceso de   |
| Infraestructura física en los                              | Credito                            | 5.096.594.742         | 0                    | Sin iniciar instancia     | del proyecto |
| Naturales de Colombia y sus                                | 0000                               | Propios               | Propios              |                           |              |
| áreas protegidas Nacional /                                |                                    | 0                     | 1.314.000.000        |                           | Û            |

24. La plataforma le confirmará la creación de la instancia correctamente

| DEVOLVER                                               | Creación del trámite 🛿                                                                                                    |                     | Revisión: 0 🤌 ᠑                                   | SIGUIENTE    |
|--------------------------------------------------------|----------------------------------------------------------------------------------------------------|---------------------|---------------------------------------------------|--------------|
| Proyecto                                               | s 🕘 Información presupuestal 🔿 Justificación 🔿 Soportes 🌒                                                                                                    |                     |                                                   | Validar      |
| Proyecto                                               |                                                                                                    | Buscar por B        | PIN o nombre del proyecto                         |              |
| So con asoc                                            | $\bigcirc$                                                                                                    | Buscar              |                                                   | Q            |
| Proyecto<br>Con proyectos<br>Proye<br>progri<br>subpri | El curso de procesos se ha iniciado con<br>éxito. Los datos se reflejarán en otros<br>espacios de este formulario.<br>Recuerde que para la activación de los procesos es<br>necesario diligenciar y guardar por línea de información o<br>proverto al menos uno de los campos (Nación o Propios) | onto del trámite \$ | EDITAR GU<br>Totaki<br>Estado actualización       | ARDAR        |
| 20230<br>Mejora<br>Infrae<br>Parqui<br>Natura          |                                                                                                    | 0                   | Ajustes proyecto<br>Fecha: Jun 14 2025<br>10:46PM | © 🛍          |
| areas<br>En Eje                                        | ACEPTAR                                                                                                    | 1.314.000.000       |                                                   |              |
| Valor total                                            | del trámite                                                                                                    |                     |                                                   |              |
|                                                        | Total Credito                                                                                                    |                     | 1                                                 | .314.000.000 |
| Nación                                                 | Propios                                                                                                    |                     |                                                   |              |

## PASO A PASO DEL FLUJO DE AJUSTE CON TRÁMITE PRESUPUESTAL

Para ingresar a la instancia del ajuste de incorporación, el usuario con el rol **formulador** deberá acceder a la ventana de "mis procesos", en el proceso de "ejecución" ventana "proyectos".

|    | ₿ GOV.CO                           |                         |                                         | Ir a Gov.co |
|----|------------------------------------|-------------------------|-----------------------------------------|-------------|
| =  | PIIP                               |                         | D 🗂 💭 📶                                 |             |
| ណ  | Inicio                             | Ambiente: Mesa de Ayuda |                                         |             |
| ģ  | Banco de Proyectos                 | Minicio / Mis procesos  | Л                                       |             |
|    | Mis procesos                       | Mis procesos            |                                         | 0           |
|    | Consola de procesos                | PLANEACIÓN G. RECURSOS  | ECUCIÓN Proyectos Trámites Programación | EVALUACIÓN  |
| x  | Reportes por proceso               |                         |                                         |             |
| Ô` | <ul> <li>Administración</li> </ul> |                         |                                         |             |
|    |                                    |                         |                                         |             |
|    |                                    |                         |                                         |             |
|    |                                    |                         |                                         |             |
|    |                                    |                         |                                         |             |
|    |                                    |                         |                                         |             |
|    |                                    |                         |                                         |             |

25. Puede realizar la búsqueda del ajuste, registrando el código BPIN y posteriormente, hacer clic en el botón (BUSCAR)

| D Consola de procesos | PLANEACIÓN     G. RECURSOS     EJECUCIÓN     Trámites     Programación     EVALUACIÓN | + PROCESO       |
|-----------------------|---------------------------------------------------------------------------------------|-----------------|
| Reportes por proceso  | Nacional Territorial SGR                                                              |                 |
| 🞯 🎽 Administración    | Ejecución / Proyectos / Nacional. Total: 2                                            |                 |
|                       |                                                                                       | <u>ک</u> ۹۰ 🕲 🕲 |
|                       | ID BPIN Nombre proyecto Sector proyecto                                               |                 |
|                       | 20230000000304         Escriba palabra o frase         Seleccione                     | ~               |
|                       | Código proceso Nombre proceso Nombre paso actual Entidad encargada de paso actual     |                 |
|                       | Escriba palabra o frase         Escriba palabra o frase         Seleccione            | Ŧ               |
|                       | Estado del proyecto                                                                   |                 |
|                       | Seleccione V                                                                          |                 |
|                       | Se encontraron (2) resultados.                                                        | BUSCAR          |
|                       |                                                                                       |                 |
|                       | Ambiente y desarrollo sostenible - Parques nacionales naturales de Colombia           |                 |
|                       |                                                                                       |                 |

26. Aparecerá el ajuste con trámite presupuestal. Deberá hacer clic en el campo "Ajustes proyecto con trámite presupuestal".

| Procesos pendie                                                                  | ntes: 2                                                                                                    |                                                                                                    |                                                                                               |   |   |
|----------------------------------------------------------------------------------|----------------------------------------------------------------------------------------------------|----------------------------------------------------------------------------------------------------|-----------------------------------------------------------------------------------------------|---|---|
| ID / BPIN / Estado /<br>Sector                                                   | Nombre del proyecto                                                                                                    | Proceso / Código / Estado<br>/ Fecha inicio                                                        | Paso actual / Fecha<br>inicio / Entidad                                                       |   |   |
| 593710<br>202300000000304<br>En Ejecucion<br>Ambiente y desarrollo<br>sostenible | Mejoramiento de la Infraestructura física en los Parques<br>Nacionales Naturales de Colombia y sus áreas protegidas<br>Nacional | Reporte avance ejecución<br>EJ-SYC-320102-0005<br>Activo                                           | 1. Reporte avance /<br>2024-02-05 15:09:32 /<br>Parques nacionales<br>naturales de Colombia   | ୭ | Ŵ |
| 593710<br>202300000000304<br>En Ejecucion<br>Ambiente y desarrollo<br>sostenible | Mejoramiento de la Infraestructura física en los Parques<br>Nacionales Naturales de Colombia y sus áreas protegidas<br>Nacional | Ajustes proyecto con<br>trámite presupuestal<br>EJ-AJ-320102-0046<br>Activo<br>EJ-TP-I-320102-0001 | 1. Ajustes proyecto /<br>2025-06-15 19:42:38 /<br>Parques nacionales<br>naturales de Colombia | ୭ | Û |
|                                                                                  | Departamento<br>Nacional de Planeación                                                                                          |                                                                                                    |                                                                                               |   |   |
|                                                                                  |                                                                                                    |                                                                                                    |                                                                                               |   |   |

## PASO 1: AJUSTES OBLIGATORIOS AL PROYECTO

1. El paso 1 "Ajuste a proyecto" lo realiza el "rol formulador"

| ترا<br>س   | Banco de Proyectos<br>Mis procesos          | Ajustes proyecto con trámite presupuestal                                                                                                    | ) |
|------------|---------------------------------------------|----------------------------------------------------------------------------------------------------|---|
| D))<br>[x] | Consola de procesos<br>Reportes por proceso | Proceso: EJ-AJ-320102-0046 Tipo: Ajustes proyecto con trámite presupuestal Estado: Activo Fecha inicio: 15-06-2025 Fecha fin:<br>ID: 593710 BPIN: 20230000000304 Proceso trámite: EJ-TP-I-320102-0001 Tipo trámite: Incorporaciones                                                                                                    |   |
| 0          | ✓ Administración                            | Nombre de proyecto: MEJORAMIENTO DE LA INFRAESTRUCTURA FÍSICA EN LOS PARQUES NACIONALES NATURALES DE COLOMBIA Y SUS ÁREAS PROTEGIDAS<br>NACIONAL Entidad: PARQUES NACIONALES NATURALES DE COLOMBIA Sector: Ambiente y desarrollo sostenible Estado: En Ejecucion Horizonte: 2024 - 2028<br>Valor total: \$253 354 301 541 00 Apropiación inicial: \$13 282 758 592,00 Apropiación vigente: \$13.282.758.592,00 Valor otras fuentes: Apropiación vigente con<br>trámite actual sobre proyecto<br>2026). Colompia: Roles:: Reformulador<br>Endidad: Parques Nacionales Naturales De Colombia |   |
|            |                                             | $\begin{array}{c} \text{Fecha Inicio: 15/06/2025.894.23.8} \\ \text{Fichar Fire: NO FINALIZADA} \\ \hline \\ \hline \\ \hline \\ \hline \\ \hline \\ \hline \\ \hline \\ \hline \\ \hline \\ $                                                                                                    | A |
|            |                                             | DEVOLVER Ajustes proyecto 🛛 Revisión: 0 🕭 🔊 SIGUIENTE                                                                                                    |   |
|            |                                             | Datos generales         Recursos         Focalización         Justificación         Soportes         Validar                                                                                                    | ] |

## Sección: recursos

2. En el paso 1, ingrese a la sección de "recursos"

|                                                                                                    | -                                                                                                    |
|----------------------------------------------------------------------------------------------------|----------------------------------------------------------------------------------------------------|
| Proceso: 202300000000304 Tipo: Ajustes proyecto con trámite presupuestal Estado: Activo Fecha inicio: 15-06-2025 Fecha fin:<br>ID: 593710 BPIN: 202300000000304 Proceso trámite: EJ-TP-I-320102-0001 Tipo trámite: Incorporaciones                                                                                                    |                                                                                                    |
| Nombre de proyecto: MEJORAMIENTO DE LA INFRAESTRUCTURA FÍSICA EN LOS PARQUES NACIONALES NATURALES DE COLOMBIA Y SUS ÁREAS PROTEGIDAS<br>NACIONAL Entidad: PARQUES NACIONALES NATURALES DE COLOMBIA Sector: Ambiente y desarrollo sostenible Estado: En Ejecucion Horizonte: 2024 - 2028<br>Valor total: \$253.354.191.541,00 Apropiación inicial: \$13.282.758.592,00 Apropiación vigente: \$13.282.758.592,00 Valor otras fuentes: Apropiación vigente con<br>trámite actual: \$14.596.758.592,00 Valor total con trámite actual: \$14.596.758.592,00 Recursos disponibles: \$13.282.758.592,00 Vigencias futuras: PND: (2022-<br>2026) Colombia Potencia Mundial de la Vida |                                                                                                    |
|                                                                                                    | <u>GA</u>                                                                                                    |
| DEVOLVER Ajustes proyecto 0 Revisión: 0 🕭 🔊 SIGUIENTE                                                                                                    |                                                                                                    |
| Datos generales         Recursos         Focalización         Justificación         Soportes         Validar                                                                                                    |                                                                                                    |
| Fuentes de financiación                                                                                                    |                                                                                                    |
| Costos de las actividades                                                                                                    |                                                                                                    |
| Regionalización                                                                                                    |                                                                                                    |
| Observaciones generales                                                                                                    |                                                                                                    |
|                                                                                                    | Process: 20230000000304 Tipo: Ajustes proyecto con trámite presupuestal Estado: Activo Fecha inicio: 15-06-2025 Fecha fin:<br>ID: 593710 BPIN: 20230000000304 Process trámite: EJ-TP-I-320102-0001 Tipo trámite: Incorporaciones<br>Nombre de proyecto: MEJORAMIENTO DE LA INFRAESTRUCTURA FÍSICA EN LOS PARQUES NACIONALES NATURALES DE COLOMBIA Y SUS ÁREAS PROTEGIDAS<br>NACIONAL Entidad: PARQUES NACIONALES NATURALES DE COLOMBIA Sector: Ambiente y desarrollo sostenible Estado: En Ejecucion Horizonte: 2024 - 2028<br>Valor total: \$253.354.191.541,00 Apropiación inicial: \$13.282.758.592,00 Apropiación vigente: \$13.282.758.592,00 Valor otras fuentes: Apropiación vigente con<br>trámite actual: \$14.596.758.592,00 Valor total con trámite actual: \$14.596.758.592,00 Recursos disponibles: \$13.282.758.592,00 Vigencias futuras: PND: (2022-<br>2026) Colombia Potencia Mundial de la Vida |

3. Despliegue el capítulo de "fuentes de financiación"

| DEVOLVER                                  | Ajustes proyecto 😧                        | Revisión: 0 🧏 🥑 SIGUIENTE |
|-------------------------------------------|-------------------------------------------|---------------------------|
| Datos generales O Recursos O              | Focalización 🔿 Justificación 🔿 Soportes 🔾 | Validar                   |
| Fuentes de financiación                   |                                           |                           |
| Costos de las actividades                 |                                           |                           |
| Regionalización                           |                                           |                           |
| Observaciones generales                   |                                           |                           |
| Observación Ajustes proyecto (Máximo 5.00 | )O caracteres) 🖸                          | <b>EDITAR</b> GUARDAR     |
|                                           | Maximo 5.000 caracteres                   |                           |
| Obsonyación                               |                                           |                           |

4. En el capítulo de fuentes de financiación, deberá sumar el valor de la apropiación vigente más el valor del trámite actual; es decir, sumar el valor que se está incorporando al proyecto.

| Consola de procesos | Proceso: EJ-AJ-320102-0046 Tipo: Ajustes proyecto con trámite presupuestal Estado: Activo Fecha inicio: 15-06-2025 Fecha fin:<br>ID: 593710 BPIN: 202300000000304 Proceso trámite: EJ-TP-I-320102-0001 Tipo trámite: Incorporaciones                                                                                                    |  |  |  |  |  |  |
|---------------------|----------------------------------------------------------------------------------------------------|--|--|--|--|--|--|
| ─                   | Nombre de proyecto: MEJORAMIENTO DE LA INFRAESTRUCTURA FÍSICA EN LOS PARQUES NACIONALES NATURALES DE COLOMBIA Y SUS ÁREAS PROTEGIDAS<br>NACIONAL Entidad: PARQUES NACIONALES NATURALES DE COLOMBIA Sector: Ambiente y desarrollo sostenible Estado: En Ejecucion Horizonte: 2024 - 2028<br>Valor total: \$253.354.191.541.00 Apropiación inicial: \$13.282.758.592.00 Apropiación vigente: \$13.282.758.592.00 Valor otras fuentes: Apropiación vigente con<br>trámite actual: \$14.596.758.592.00 Valor total con trámite actual: \$14.596.758.592,00 Recursos disponibles: \$13.282.758.592,00 Vigencias futuras: PND: (2022-<br>2026) Colombia Potencia Mundial de la Vida |  |  |  |  |  |  |
|                     | $ \overset{\text{Inicio}}{\longrightarrow} 1 \xrightarrow{2} 3 \xrightarrow{4} 5 \xrightarrow{6} 7 \xrightarrow{8} 0 \xrightarrow{\text{Fin}} 0 $                                                                                                    |  |  |  |  |  |  |
|                     | DEVOLVER     Ajustes proyecto 0     Revisión: 0     SIGUIENTE       Datos generales     Recursos     Focalización     Justificación     Soportes                                                                                                    |  |  |  |  |  |  |
|                     | Horizonte                                                                                                    |  |  |  |  |  |  |
|                     | Relación con la planificación                                                                                                    |  |  |  |  |  |  |
|                     | Indicadores de producto                                                                                                    |  |  |  |  |  |  |
|                     | Beneficiarios                                                                                                    |  |  |  |  |  |  |

5. En el capítulo de "fuentes de financiación", despliegue la fuente correspondiente en la cual se incorporarán los recursos:

| DEVOL       | VER       |                                         | Ajustes proyecto 😯                                              |                             | Revisión: 0 🔈 🔊 | SIGUIENTE  |
|-------------|-----------|-----------------------------------------|-----------------------------------------------------------------|-----------------------------|-----------------|------------|
|             | Datos ge  | nerales O Recursos O Foc                | alización 🔿 Justificación 🔿 Soportes 🔿                          |                             | (               | Validar    |
| Inicio      | →([       | 1 → 2 → 3                               | 67                                                              | 8-                          | Fin             | VER MGA    |
| Fu          | entes de  | e financiación                          |                                                                 |                             |                 |            |
|             |           |                                         |                                                                 |                             |                 |            |
| Mod         | dificar f | uente                                   |                                                                 |                             |                 |            |
|             | Etapa     | Tipo financiador                        | Financiador                                                     | Recurso                     | Cofinanciador   |            |
| <u>Ajus</u> | Inversión | Entidades Presupuesto Nacional<br>- PGN | PGN - PARQUES NACIONALES NATURALES DE COLOMBIA -<br>PGN - Nació | PGN - Nación -<br>Inversión | No              | Ĩ          |
| <u>Ajus</u> | Inversión | Entidades Presupuesto Nacional<br>- PGN | PGN - Fondo nacional ambiental – gestión general - PGN -<br>Pro | PGN - Propios               | No              | Ĩ          |
|             |           |                                         |                                                                 |                             | AGRE            | GAR FUENTE |
|             |           |                                         |                                                                 |                             |                 |            |
| Res         | umen a    | ajustes de fuentes de f                 | inanciación                                                     |                             |                 |            |
| Prei        | nversión  | Inversión Operación                     |                                                                 |                             |                 |            |
|             |           |                                         |                                                                 |                             |                 |            |

6. Seleccione el botón (EDITAR) y agregue en la vigencia actual el valor ajustado con el trámite en la columna "en ajuste"

| DEVOLVER                                       | Ajustes proyecto 😧                                                    | Revisión: 0 🔌 🥑 🛛 SIGUIENTE                  |   |
|------------------------------------------------|-----------------------------------------------------------------------|----------------------------------------------|---|
| Datos generales O Recursos                     | ○ Focalización ○ Justificación ○ Soportes ○                           | Validar -                                    |   |
| Ajustes de fuente                              |                                                                       | (EDITAR) (GUARDAR)                           |   |
| * La columna "En ajuste \$" presenta inicialmo | te los valores en firme. Si usted edita y guarda un nuevo valor, este | será identificado como valor en ajuste APPP. |   |
| vi                                             | encia                                                                 | En ajuste \$ *                               |   |
|                                                | 2024                                                                  | 7.411.234.863,00                             | _ |
|                                                | 2025                                                                  | 5.096.594.742,00                             |   |
|                                                | 2026                                                                  | 100.570.099.071,00                           |   |
|                                                | 2027                                                                  | 62.113.349.269,00                            |   |
|                                                | 2028                                                                  | 63.976.749.746,00                            |   |
| -                                              | OTAL                                                                  | 239.168.027.691,00                           |   |

7. Debe seleccionar el botón **GUARDAR** y el sistema le confirmará que la información fue guardada con éxito

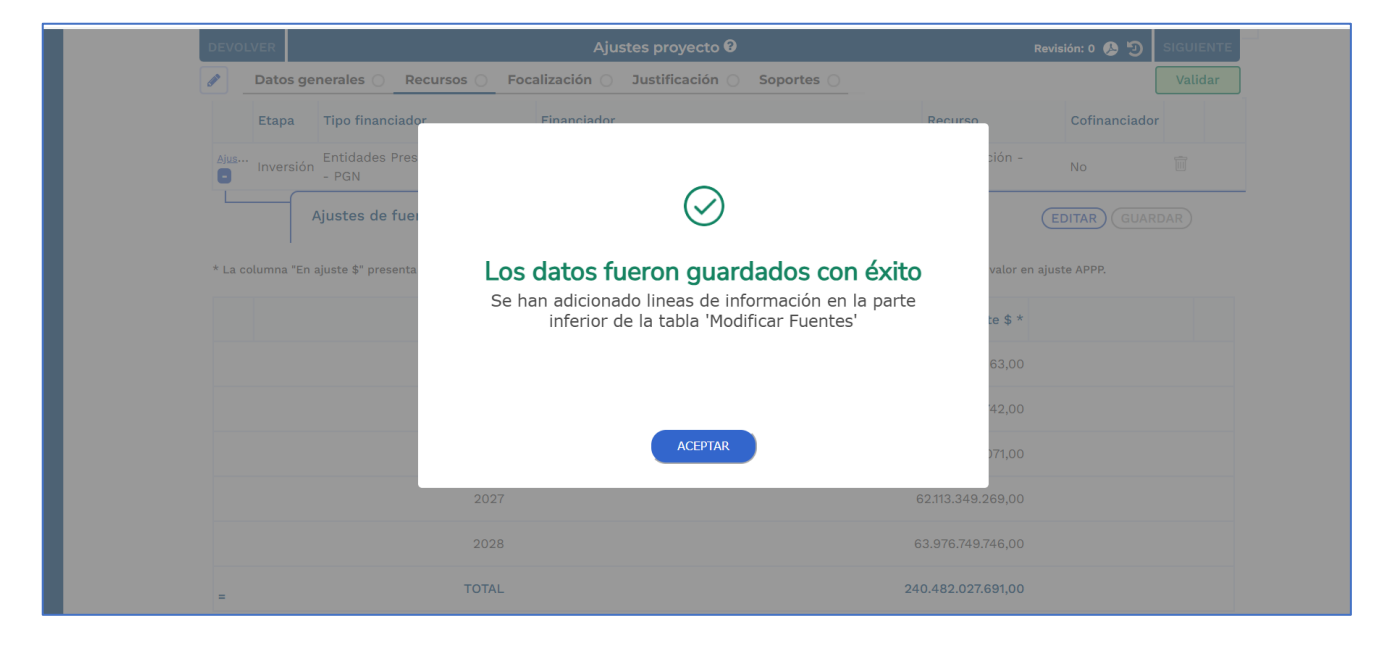

8. Deberá dirigirse al capítulo "costo de las actividades" y desplegarlo, ya que se deberán ajustar los costos de las actividades a la nueva apropiación del proyecto.

| ▲ Costos de las actividades                              |  |
|----------------------------------------------------------|--|
| A Regionalización                                        |  |
| ▲ Observaciones generales                                |  |
| Observación Ajustes proyecto (Máximo 5.000 caracteres) 🖗 |  |
| Maximo 5.000 caracteres Observación                      |  |
|                                                          |  |

9. La plataforma le solicitará ajustar el costo de las actividades Vs los recursos de fuentes de financiación, puesto que dichos recursos deben coincidir con la respectiva vigencia.

| DEVOLVER             |                                  |                           | Ajustes proyecto 🛛                  |                                      | Rev                            | isión: 0 , 🔊 SIGUIEN |
|----------------------|----------------------------------|---------------------------|-------------------------------------|--------------------------------------|--------------------------------|----------------------|
| Datos g              | jenerales 🔿 🔺 Recu               | rsos 🌔 🛛 Focaliza         | ción 🔘 🔺 Justificación              | ○ ▲ Soportes ○                       |                                | Validar              |
| A Recursos fue       | ntes de financiación vs          | . costos de activida      | ides                                |                                      |                                |                      |
| Preinversión         | A Inversión Ope                  | ración                    |                                     |                                      |                                |                      |
|                      |                                  |                           |                                     |                                      |                                |                      |
|                      | Vigencia                         |                           | Costos actividad                    | les \$                               | Ajustes                        | fuentes \$           |
|                      |                                  | 2024                      |                                     | 13.411.234.863,00                    |                                | 13.411.234.863,0     |
| <b>A</b>             |                                  | 2025                      |                                     | 13.282.758.592,00                    | ] [                            | 14.596.758.592,0     |
|                      |                                  | 2026                      |                                     | 100.570.099.071,00                   | ] 6                            | 100.570.099.071,0    |
|                      |                                  | 2027                      |                                     | 62.113.349.269,00                    |                                | 62.113.349.269,0     |
|                      |                                  | 2028                      |                                     | 63.976.749.746,00                    |                                | 63.976.749.746,0     |
| =                    | Total                            | Inversión                 |                                     | 253.354.191.541,00                   |                                | 254.668.191.541,0    |
| ▲ En vigencia: 2025, | el valor de las fuentes de finar | nciación no coinciden con | los costos de las actividades. Es r | osible que deba ir al capitulo de fu | entes de financiación para aiu | star la información  |

10. Debe desplegar el objetivo y el producto, luego editar la actividad o actividades en las que se incorporará el recurso del trámite presupuestal.

|   | DEVOLVER                                                                                                    | Ajus                                                     | stes proyecto 🛛         |                           | Revi                      | isión: 0 , 🦻 SIGUIENTI   |
|---|----------------------------------------------------------------------------------------------------|----------------------------------------------------------|-------------------------|---------------------------|---------------------------|--------------------------|
|   | Datos generales 🔿 🔺 Recu                                                                                                    | Irsos 🌔 Focalización 🔾                                   | ▲ Justificación 🔾       | Soportes 🔾                |                           | Validar                  |
| Ę | Objetivo 1:     Mejorar las condiciones de infrae servicio de ecoturismo en las áre     Productos                                                                          | structura física para la adm<br>as proteg <u>VER MÁS</u> | inistración, vigilancia | y el control de las área: | s protegidas y la atenció | ón de visitantes para el |
|   |                                                                                                    | Producto                                                 |                         | Etapa                     | Costos en firme \$        | Costo ajustado \$        |
|   | 1.1. Sedes mantenidas -                                                                                                    |                                                          |                         | Inversión                 | 85.446.364.975,00         | 85.446.364.975,00        |
|   | Detalle of<br>idre el costo ajustado en cada vig <mark>i</mark> ncia.<br>2024-2027 2028-2028<br>Costos Ajustados Costos en firm<br>dite el costo ajustado en cada vigencia | del producto<br>1e                                       |                         |                           | [                         | EDITAR                   |
| ⇔ | Actividad                                                                                                    | Costos ajustados<br>para el proyecto \$                  | 2024 \$                 | 2025 \$                   | 2026 \$                   | 2027 \$                  |
|   | 1.1.1 REALIZAR EL ALISTAMIENTO Y<br>PREPARACIÓN DE LOS PROCESOS<br>DE LAS OBRAS DE<br>MANTENIMIENTO EN LAS SEDES                                                           | 10.321.677.054,00                                        | 600.000.000,00          | 655.269.130,00            | 4.022.803.963,00          | 2.484.533.971,00         |

### 11. La plataforma le confirmará que los datos fueron guardados con éxito

| DEVOLVER                                                           | Ajustes proyecto 🛿                                                                                           | Revisión: 0 🔕 🕲 SIGUIENTE                               |
|--------------------------------------------------------------------|----------------------------------------------------------------------------------------------------|---------------------------------------------------------|
| Datos generales 🔿                                                  | A Recursos D Focalización A Justificación A Soportes                                                         | Validar                                                 |
| Objetivo 1:<br>Mejorar las condiciones<br>servicio de ecoturismo e | de infraestructura física para la administración, vigilancia y el control de l<br>In las áreas protezVER MÁS | as áreas protegidas y la atención de visitantes para el |
| Objetivo 2<br>Adecuar la<br>ecoturismo                             | $\bigcirc$                                                                                                   | s y la atención de visitantes para el servicio de       |
| Recursos fuente                                                    | <b>os datos fueron guardados con éxito</b><br>Operación realizada con éxito!                                 |                                                         |
| Preinversión                                                       |                                                                                                    |                                                         |
|                                                                    |                                                                                                    | Ajustes fuentes \$                                      |
|                                                                    | ACEPTAR                                                                                                    | 0,00 0,00                                               |
|                                                                    | 2025                                                                                                    | 0,00 0,00                                               |
|                                                                    | 2026                                                                                                    | 0,00 0,00                                               |
|                                                                    | 2027                                                                                                    | 0,00 0,00                                               |
|                                                                    | 2028                                                                                                    | 0,00 0,00                                               |

Esta acción deberá adelantarse con las respectivas actividades que correspondan en la incorporación, hasta que el valor de la fuente sea igual al de los costos de las actividades.

12. Deberá desplegar el capítulo "regionalización"

| Costos de las actividades                                    |  |
|--------------------------------------------------------------|--|
| ↓ Regionalización                                            |  |
| ▲ Observaciones generales                                    |  |
| Observación Ajustes proyecto (Máximo 5.000 caracteres)       |  |
| AEL campo de observación es de obligatorio diligenciamiento. |  |
| Observación Maximo 5.000 caracteres                          |  |

#### Capítulo: Regionalización

**13**. Para conocer el proceso de regionalización a través de un ajuste sin o con trámite presupuestal y para un ajuste sin filtro, podrá acceder a través del siguiente enlace al instructivo de regionalización en el proceso de ejecución:

https://mgaayuda.dnp.gov.co/Recursos/instructivo\_regionalizacion.pdf

#### Sección: Focalización

14. Para conocer el proceso de focalización a través de un ajuste sin o con trámite presupuestal y para un ajuste sin filtro, podrá acceder a través del siguiente enlace al instructivo de regionalización en el proceso de ejecución:

#### https://mgaayuda.dnp.gov.co/Recursos/instructivo\_focalizacion.pdf

#### Sección: Justificación

15. Deberá acceder a la sección "justificación"

| DEVOLVER                                                   | Ajustes proyecto 🕑                            | Revisión: 0 🔈 🥑 SIGUIENTE |
|------------------------------------------------------------|-----------------------------------------------|---------------------------|
| Datos generales O Rec<br>2020) Cotomora Potencia Mundial C | ursos Focalización A Justificación A Soportes | Validar                   |
|                                                            |                                               | →7→8→<br>Fin              |
| A Recursos - Fuentes de                                    | financiación                                  | ~                         |
| A Recursos - Costos de la                                  | as actividades                                | ~                         |
| A Recursos - Regionaliza                                   | ación                                         | ~                         |
| ▲ Observaciones genera                                     | les                                           |                           |
| Observación Ajustes proyecto (Ma                           | áximo 5.000 caracteres) 🛛                     | EDITAR GUARDAR            |
| ▲El campo de observación es de obligatorio di              | ligenciamiento.                               |                           |
|                                                            | Maximo 5.000 caracteres                       |                           |
| Observación                                                |                                               |                           |

16. Los capítulos que se modificaron en la sección de "datos generales" aparecerán en la sección "justificación". La plataforma mostrará para cada uno de los capítulos modificados una tabla resumen con la información de recursos en firme, ajustados y su diferencia. En el capítulo Recursos - Fuentes de financiación, haga clic en el botón (EDITAR) y diligencie la justificación correspondiente para el capítulo modificado.

| A Recurs                 | os - Fuentes de fina                            | inciación                                                 |                    |                 |
|--------------------------|-------------------------------------------------|-----------------------------------------------------------|--------------------|-----------------|
| Modific<br>Ruta: Recurse | ación Fuentes de<br>ps/Fuente de Financiación/I | Financiacion<br>Resumen ajuste de fuentes de financiación | asociados          |                 |
| Resumen aj               | ustes de fuentes de financ                      | siación                                                   |                    |                 |
| Inversión                |                                                 |                                                           |                    |                 |
|                          |                                                 |                                                           |                    |                 |
|                          | Vigencia                                        | En firme \$                                               | En ajuste \$       | Diferencia      |
|                          | 2024                                            | 13.411.234.863,00                                         | 13.411.234.863,00  | 0,0             |
|                          | 2025                                            | 13.282.758.592,00                                         | 14.596.758.592,00  | 1.314.000.000,0 |
|                          | 2026                                            | 100.570.099.071,00                                        | 100.570.099.071,00 | 0,0             |
|                          | 2027                                            | 62.113.349.269,00                                         | 62.113.349.269,00  | 0,0             |
|                          | 2028                                            | 63.976.749.746,00                                         | 63.976.749.746,00  | 0,C             |
|                          | 1010                                            |                                                           |                    |                 |

| Detalle del ajuste<br>Justificación<br>Justifique la modificación* (Máximo 8.000 caracteres)<br>▲ La justificación es obligatoria |   |
|----------------------------------------------------------------------------------------------------|---|
| Maximo 8.000 caracteres  A Recursos - Costos de las actividades                                                                   | ~ |
|                                                                                                    |   |
|                                                                                                    |   |

17. Después de diligenciar la justificación, debe hacer clic en el botón GUARDAR

| Detalle del ajuste                                                                                                    |                  |
|----------------------------------------------------------------------------------------------------|------------------|
| Justificación                                                                                                    | CANCELAR GUARDAR |
| Justifique la modificación* (Máximo 8.000 caracteres)                                                                     |                  |
| 🛦 La justificación es obligatoria                                                                                         |                  |
| Se ajustan las fuentes de financiación respecto al trámite y recursos que se estan incoporando de acuerdo al convenio 536 |                  |
| A Recursos - Costos de las actividades                                                                                    | ~                |

Nota: El sistema le confirmará que la información fue guardada con éxito

| DEVOLVER                                                                                                    | Ajustes proyecto 🛛                                                                  | Revisión: 0 🔈 🄊 SIGUIENTE |
|----------------------------------------------------------------------------------------------------|-------------------------------------------------------------------------------------|---------------------------|
| Datos generales 🔿 Recursos                                                                                                    | Focalización _ Justificación _ A Soportes _                                         | Validar                   |
| = Total Inversión                                                                                                    | 253.354.191.541,00 254.668.191.54                                                   | 1,00 1.314.000.000,00     |
| Detalle del ajuste<br>Justificación<br>Justifique la modificación* (Máxi<br>▲ La justificación es obligatoria<br>Se ajustan las fuentes de financi | <b>Los datos fueron guardados con éxito</b><br>Los datos fueron guardados con éxito | (EDITAR) (GUARDAR)        |
| A Recursos - Costos de                                                                                                    |                                                                                     | *                         |
| A Recursos - Regionali                                                                                                    | ACEPTAR                                                                             | *                         |
| ▲ Observaciones generales                                                                                                    |                                                                                     |                           |
|                                                                                                    |                                                                                     | EDITAR GUARDAR            |

**18**. De la misma manera, deberá registrar la información en los otros capítulos modificados de la sección "justificación"

| Justificación       (EDITAR)         Justifique la modificación* (Máximo 8.000 caracteres)         Se ajustan las fuentes de financiación respecto al trámite y recursos que se estan incoporando de acuerdo al convenio 536 |  |
|----------------------------------------------------------------------------------------------------|--|
| ▲ Recursos - Costos de las actividades ✓                                                                                                    |  |
| ▲ Recursos - Regionalización ~                                                                                                    |  |
| ▲ Observaciones generales                                                                                                    |  |
| Observación Ajustes proyecto (Máximo 5.000 caracteres) 🛛                                                                                                    |  |
| At campo de observación es de obligatorio diligenciamiento.                                                                                                    |  |
| Observación Maximo 5.000 caracteres                                                                                                    |  |
|                                                                                                    |  |

**Nota:** Posterior al registro de la información, el sistema le confirmará que la información fue guardada con éxito.

| 🖉 🔰 Datos generales 🔘 Recurs                                                                                                | os 🛑 Focalizacion 🕕 🗛 Justificacion 🕕 🗛 Soportes 🕕                              | Validar                              |
|----------------------------------------------------------------------------------------------------|---------------------------------------------------------------------------------|--------------------------------------|
| 2025 Naciona                                                                                                    | 1.878.768.333,00                                                                | 00 3.192.768.333,00 1.314.000.000,00 |
| Justificación<br>Justifique la modificación* (Máx<br>▲ La Justificación es obligatoria<br>se regionalizan de acuerdo al tra | $\bigcirc$                                                                      | (EDITAR) (GUARDAR)                   |
| ▲ Observaciones gener                                                                                                    | Los datos fueron guardados con éxito<br>Observación guardada satisfactoriamente |                                      |
| Observación Ajustes proyecto                                                                                                |                                                                                 | (EDITAR) (GUARDAR)                   |
| AEl campo de observación es de obligatoric                                                                                  |                                                                                 |                                      |
| Observación                                                                                                    | ACEPTAR                                                                         |                                      |
|                                                                                                    | 2                                                                               |                                      |
|                                                                                                    | <b>Q</b>                                                                        |                                      |

### Sección: Soportes

19. En el ajuste, ingrese a la sección **"soportes"**, seleccione el tipo de documento obligatorio "Documento soporte del ajuste" haga clic en el botón y finalmente haga clic en el botón "Agregar".

|                                                                                 |                                  |                                      | Vatidai            |    |
|---------------------------------------------------------------------------------|----------------------------------|--------------------------------------|--------------------|----|
| ▲ Documentos del paso                                                           | actual                           |                                      | ~                  |    |
| Carga documentos 🏾 0                                                            |                                  |                                      |                    |    |
| Diligencie los documentos obligatorios<br>Archivo* Se permiten archivos de tipo | pdf, zip y rar. Peso máximo 50 M | Descripción* (Máximo 180 caracteres) |                    |    |
| EXAMINAR                                                                        | X                                |                                      |                    |    |
| Tipo documento*                                                                 |                                  |                                      |                    |    |
| Documento Soporte del ajuste                                                    | ~                                |                                      |                    |    |
| Aún no se han agregado archivos al                                              | paso actual                      |                                      | AGREGAR<br>Total 0 | \$ |
| Tipo de documento                                                               | Documento                        | Descripcion                          |                    |    |
| No hay datos disponibles.                                                       |                                  |                                      |                    |    |
| ▲ Observaciones genera                                                          | iles                             |                                      |                    |    |

20. En el paso 1 "Ajustes proyecto", es necesario que se registre la observación general con el rol formulador.

|   | ▲ Observaciones generales                                |                                        |                  |
|---|----------------------------------------------------------|----------------------------------------|------------------|
|   | Observación Ajustes proyecto (Máximo 5.00                | O caracteres) 🛛                        | CANCELAR GUARDAR |
| 4 | El campo de observación es de obligatorio diligenciamien | to.                                    |                  |
|   | Observación                                              | okokok                                 |                  |
|   |                                                          |                                        |                  |
|   |                                                          | Departamento<br>Nacional de Planeación |                  |
|   |                                                          |                                        |                  |

21. Para finalizar el paso 1 "ajuste al proyecto" debe hacer clic en el botón **Validar** y el sistema le confirmará la validación exitosa

| DEVOLVER                    |                            | Ajustes proyecto 🛛                           |                                  | Revisión: 0 🤌 🔊 | SIGUIENTE |
|-----------------------------|----------------------------|----------------------------------------------|----------------------------------|-----------------|-----------|
| Datos                       | s generales 🥑 🛛 Recursos 🥑 | Focalización 🥑 Justificación 🥑               | Soportes 📀                       |                 | Validar   |
|                             |                            |                                              |                                  |                 | Total 1   |
| Tipo de<br>docume           | Documento                  |                                              | Descripcion                      |                 |           |
| Docume<br>Soporte<br>ajuste | e del<br>202320232112      | Ø                                            |                                  | ٩               | Ť         |
| Observa                     | aciones genera             | $\bigcirc$                                   |                                  |                 |           |
| Observación                 | n Ajustes proyecto         | os datos fueron guarda<br>iValidación éxitos | ados con éxito<br><sup>sa!</sup> | EDITAR          |           |
|                             |                            | ACEPTAR                                      |                                  |                 |           |
|                             |                            | Departamento<br>Nacional de Planea           | ición                            |                 |           |
|                             |                            |                                              |                                  |                 |           |

Si se ha diligenciado la información correctamente, la plataforma validará exitosamente el paso 1 del ajuste sin trámite presupuestal y se podrá proceder al proceso de validación por parte de los filtros de calidad

## FILTROS DE APROBACIÓN DEL AJUSTE CON TRÁMITE PRESUPUESTAL

| Paso 2 – Verificación preliminar | Rol: Verificación de requisitos preliminar |
|----------------------------------|--------------------------------------------|
| Paso 3 – Verificación            | Rol: Verificación de requisitos            |

| Paso 4 – Viabilidad sectorial preliminar  | Rol: Viabilidad sectorial preliminar  |
|-------------------------------------------|---------------------------------------|
| Paso 5 – Viabilidad sectorial             | Rol: Viabilidad sectorial             |
| Paso 6 – Viabilidad definitiva preliminar | Rol: Viabilidad definitiva preliminar |
| Paso 7 – Viabilidad definitiva            | Rol: Viabilidad definitiva            |

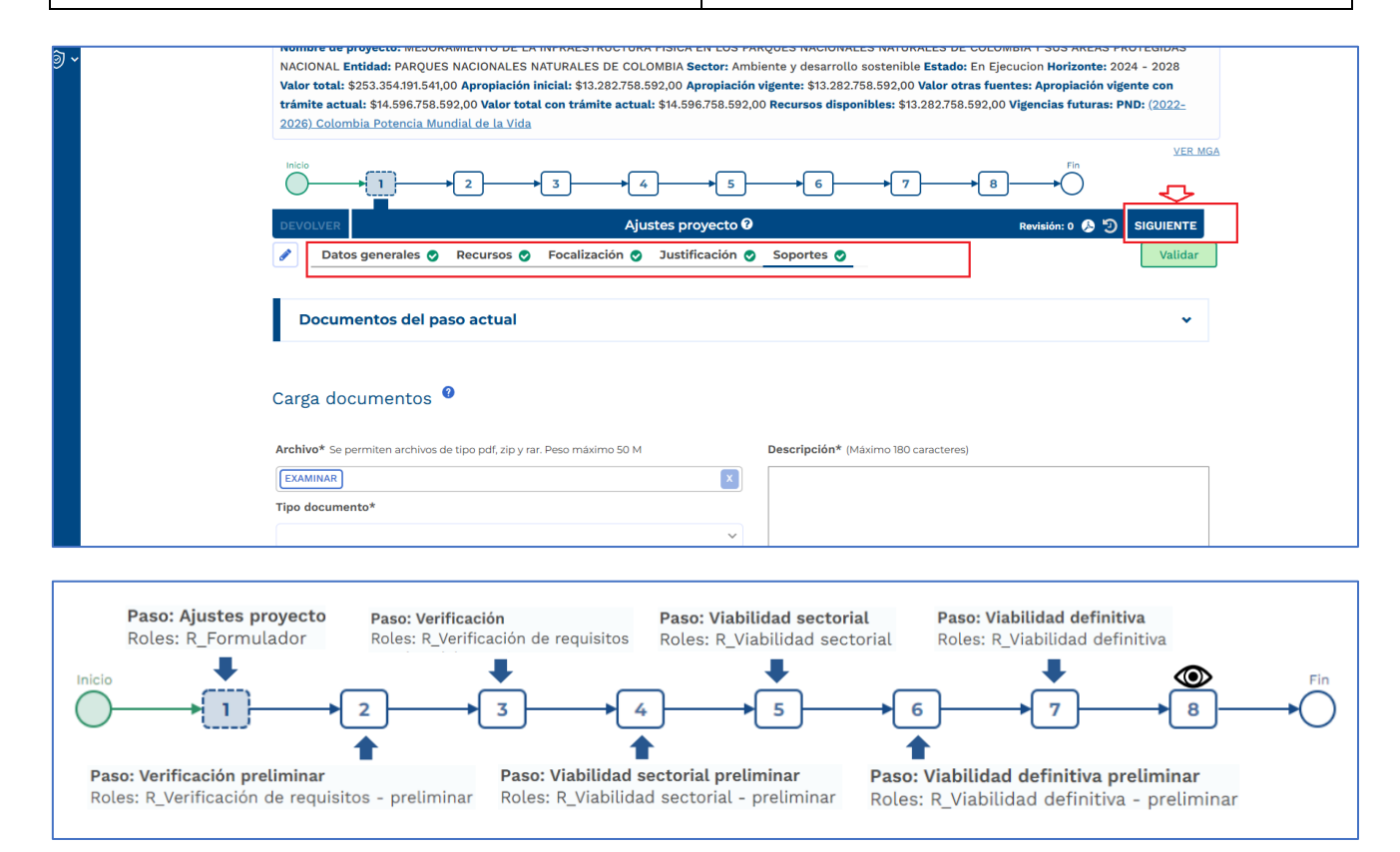

## PASO 8 – Control posterior DNP aplicado

Este paso es únicamente de visualización, por lo tanto, no requiere que ningún usuario diligencie información. Al enviar el proyecto a este punto, el flujo del ajuste con trámite presupuestal quedará detenido en este paso, el cual se representará con una línea punteada. Este paso indica que se puede continuar con el flujo correspondiente al trámite presupuestal de incorporación.<sup>4</sup>

<sup>&</sup>lt;sup>4</sup> Todos los proyectos asociados al trámite deberán quedar en el paso 8 para continuar al flujo del trámite.

| ion Horizonte: 2024 - 2<br>: Apropiación vigente o<br>encias futuras: PND: (2 |
|-------------------------------------------------------------------------------|
| : Apropiación vigente o<br>encias futuras: PND: (2                            |
|                                                                               |
|                                                                               |
|                                                                               |
| Fin                                                                           |
| $\smile$                                                                      |
| evisión: 0 🔈 🄊 🛛 FIN.                                                         |
|                                                                               |
|                                                                               |
|                                                                               |
|                                                                               |
|                                                                               |
|                                                                               |
|                                                                               |
|                                                                               |
|                                                                               |
|                                                                               |

Nota: Al finalizar el **flujo del ajuste con trámite**, se debe regresar al **flujo del trámite presupuestal** en paso 1, específicamente al capítulo de "proyectos asociados". Allí, también la plataforma mostrará que el ajuste está en el paso 8 "Control posterior DNP aplicado".

Una vez se finalice el flujo del trámite, este paso quedará en verde, confirmando que se completó dicho flujo.

| DEVOLVER                                                   | Creaci                             | ón del trámite 🛛 |           |                      | Revisión: 0 🔑 🕤                | SIGUIEN     |
|------------------------------------------------------------|------------------------------------|------------------|-----------|----------------------|--------------------------------|-------------|
| Proyectos 🌒 Información pr                                 | resupuestal 🔿 Justific             | ación 🔿 Soporte  | es 🌒      |                      |                                | Validar     |
| 8 con asociación                                           | 0                                  |                  |           | Buscar               |                                | C           |
| Proyectos asociados                                        |                                    |                  |           |                      | EDITAR                         | ARDAR       |
| Con proyectos asociados                                    |                                    |                  |           |                      | Total:1                        |             |
| Proyecto / Estado / Cod.<br>programa / Cod.<br>subprograma | Operación / Código<br>presupuestal | Monto del pro    | oyecto \$ | Monto del trámite \$ | Estado actualización           | ۲           |
| 20230000000304.<br>Mejoramiento de la                      |                                    | Nación           |           | Nación               |                                |             |
| Infraestructura física en los                              | Credito                            | 5.096.5          | 594.742   | 0                    | Control Posterior DNP          |             |
| Parques Nacionales<br>Naturales de Colombia y sus          | 320102-3299-0900-0003-<br>0000     | Propios          |           | Propios              | Aplicado<br>Fecha: Jun 18 2025 | •           |
| áreas protegidas Nacional /<br>En Ejecucion / 3299 / 0900  |                                    |                  | 0         | 1.314.000.000        |                                |             |
|                                                            |                                    |                  |           |                      |                                |             |
| Valor total del trámite                                    |                                    |                  |           |                      |                                |             |
|                                                            |                                    | Total Credito    |           |                      | 1.:                            | 314.000.000 |
| Nación                                                     |                                    | Pro              | opios     |                      |                                |             |

## **C**ONTINUACIÓN EN EL PASO **1** DEL FLUJO DEL TRÁMITE CUANDO EL O LOS PROYECTOS ASOCIADOS YA SE ENCUENTRAN EN EL PASO **8**

## Sección: Información presupuestal

1. Deberá ingresar a la sección del paso 1 denominada "información presupuestal"

| DEVOLVER                                                                                                    | Creaci                                                                          | ión del trámite 😯                                           |                                           | Revisión: 0 👃 ᠑                                                                                          | SIGU  |
|----------------------------------------------------------------------------------------------------|---------------------------------------------------------------------------------|-------------------------------------------------------------|-------------------------------------------|----------------------------------------------------------------------------------------------------|-------|
| Proyectos 🌒 Información pr                                                                                                    | resupuestal 🔘 Justific                                                          | cación 🔿 Soportes 🌒                                         |                                           |                                                                                                    | Val   |
| Asociar proyecto                                                                                                    |                                                                                 |                                                             |                                           |                                                                                                    |       |
| Proyecto asociado                                                                                                    |                                                                                 |                                                             | Buscar por BP                             | PIN o nombre del proyecto                                                                                |       |
| Q                                                                                                    | •                                                                               |                                                             | Buscar                                    |                                                                                                    |       |
|                                                                                                    |                                                                                 |                                                             |                                           |                                                                                                    |       |
|                                                                                                    |                                                                                 |                                                             |                                           |                                                                                                    |       |
| Proyectos asociados                                                                                                    |                                                                                 |                                                             |                                           | EDITAR GUA                                                                                               | RDAR  |
| Proyectos asociados<br>Con proyectos asociados                                                                                                    |                                                                                 |                                                             |                                           | EDITAR GUA                                                                                               | RDAR  |
| Con proyectos asociados<br>Proyecto / Estado / Cod.<br>programa / Cod.<br>subprograma                                                                                                    | Operación / Código<br>presupuestal                                              | Monto del proyecto \$                                       | Monto del trámite \$                      | EDITAR GUA<br>Total:1<br>Estado actualización                                                            | ARDAR |
| Con proyectos asociados Con proyectos asociados Proyecto / Estado / Cod. programa / Cod. subprograma 20230000000304. Meioramiento de la                                                                                                    | Operación / Código<br>presupuestal                                              | Monto del proyecto \$<br>Nación                             | Monto del trámite \$<br>Nación            | EDITAR GUA<br>Total:1<br>Estado actualización                                                            | (RDAR |
| Con proyectos asociados Con proyecto / Estado / Cod. programa / Cod. subprograma 202300000000304. Mejoramiento de la Infraestructura física en los                                                                                           | Operación / Código<br>presupuestal<br>Credito                                   | Monto del proyecto \$<br>Nación<br>5.096.594.742            | Monto del trámite \$<br>Nación<br>0       | EDITAR GUA<br>Total:1<br>Estado actualización                                                            | IRDAR |
| Proyectos asociados<br>Con proyectos asociados<br>Proyecto / Estado / Cod.<br>programa / Cod.<br>subprograma<br>202300000000304.<br>Mejoramiento de la<br>Infraestructura física en los<br>Parques Nacionales<br>Naturales de Colombia y sus | Operación / Código<br>presupuestal<br>Credito<br>320102-3299-0900-0003-<br>0000 | Monto del proyecto \$<br>Nación<br>5.096,594.742<br>Propios | Monto del trámite \$<br>Nación<br>Propios | EDITAR GUA<br>Total:]<br>Estado actualización<br>Control Posterior DNP<br>Aplicado<br>Fecha: Jun 18 2025 | (RDAR |

2. Despliegue el capítulo "Solicitud incorporación"

| Consola de procesos    | Proceso: EJ-TP-I-320102-0001 <b>Tipo:</b> NT_INCORPORACIONES <b>Entidad:</b> PARQUES NACIONALES NATURALES DE COLO<br>Desarrollo Sostenible <b>Estado:</b> Activo <b>Fecha inicio:</b> 18-06-2025 <b>Fecha fin:</b> | OMBIA <b>Sector:</b> Ambiente y |
|------------------------|----------------------------------------------------------------------------------------------------|---------------------------------|
| X Reportes por proceso | Inicio Fin                                                                                                    |                                 |
| Ø ➤ Administración     | $\bigcirc \longrightarrow 1 \longrightarrow 2 \longrightarrow 3 \longrightarrow 4 \longrightarrow 5 \longrightarrow \bigcirc$                                                                                      |                                 |
|                        | DEVOLVER Creación del trámite 🛛                                                                                                    | Revisión: 0 🤌 🈏 SIGUIENTE       |
|                        | Proyectos 🌒 Información presupuestal 🔿 Justificación 🔿 Soportes 🌒                                                                                                    | Validar                         |
|                        | Solicitud Incorporación                                                                                                    | •                               |
|                        | Observaciones generales                                                                                                    |                                 |
|                        | Observación Creación del trámite (Máximo 5.000 caracteres) 0                                                                                                    | EDITAR GUARDAR                  |
|                        | ok<br>Observación                                                                                                    |                                 |
|                        |                                                                                                    |                                 |

+

3. En el ítem "**Proyectos asociados**" deberá hacer clic en el icono , despliegue la información de la y haga clic en el botón (EDITAR). En dicho ítem deberá registrar la información del tipo de recurso

| DEVO | LVER             |                           | Cread          | ción del t | rámite 😧         |                  | Revisión: 0 👃         | છ |
|------|------------------|---------------------------|----------------|------------|------------------|------------------|-----------------------|---|
|      | Proyectos 🌒      | Información presupuesta   | l 🔵 Justifi    | icación 🔾  | Soportes 🔵       |                  |                       |   |
|      | Nación           | 5.                        | 096.594.742,0  | 00         | 5.096.5          | 94.742,00        | 0,0                   | 0 |
|      | Propios          | 8                         | .186.163.850,0 | 00         | 8.186.1          | 63.850,00        | 0,00                  | 0 |
|      | Crédito          |                           |                |            |                  | (                | CANCELAR GUARDAR      |   |
|      |                  | Tipo de recurso           | Si             | ituación   | Valor inicial \$ | Valor vigente \$ | Valor a incorporar \$ |   |
|      | 10. Requirees ee | rrientes Nación           |                | CSF        | 5.096.594.742,00 | 5.096.594.742,00 | 131400000d 🕏          |   |
|      | IU-Recuisos co   | mentes-Nacion             |                | SSF        | 0,00             | 0,00             | 0                     |   |
|      | 11 Otros Poques  | on del Tenoro-Nación      |                | CSF        | 0,00             | 0,00             | 0                     |   |
|      | n-otros kecurs   | os del resoro-nación      |                | SSF        | 0,00             | 0,00             | 0                     |   |
|      | 12-Recursos pa   | ra preservar la seguridad |                | CSF        | 0,00             | 0,00             | 0                     |   |
|      | democrática-Na   | ación                     |                | SSF        | 0,00             | 0,00             | 0                     |   |
|      | 13-Recursos de   | l Crédito Externo Previa  |                | CSF        | 0,00             | 0,00             | 0                     |   |

 Deberá hacer clic en el botón guardados con éxito y el sistema le confirmará que los datos fueron

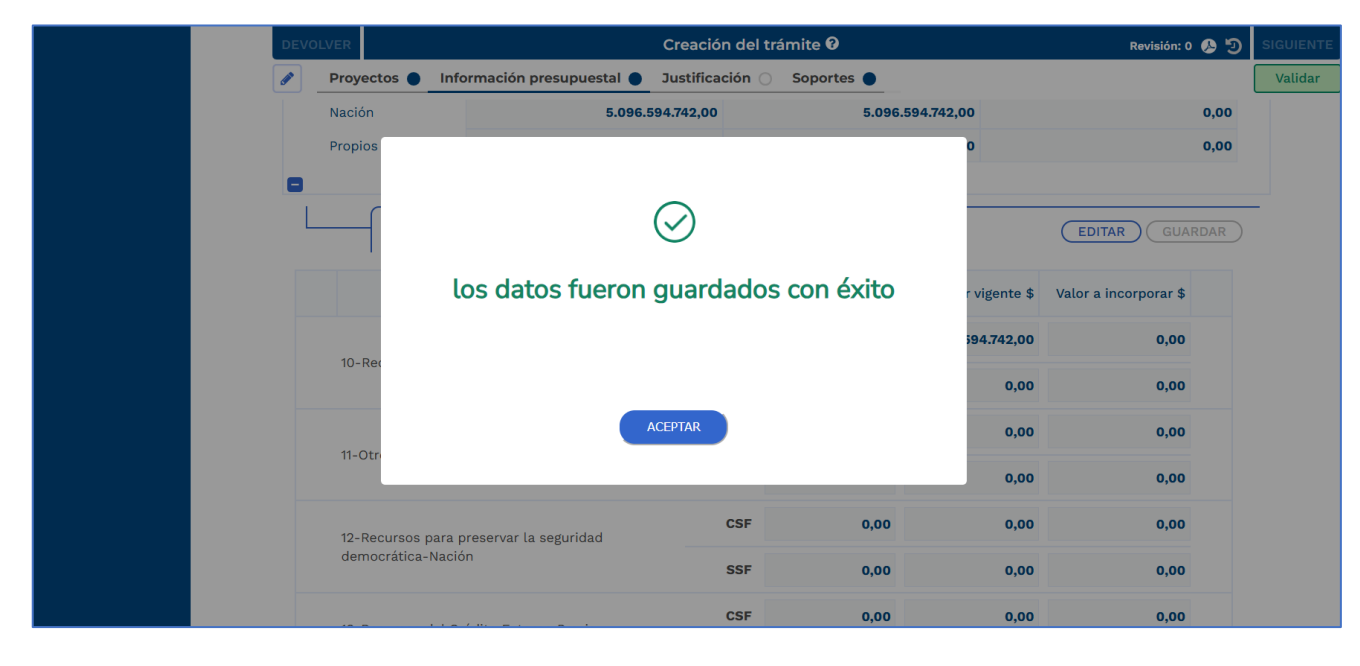

GUARDAR

5. En el ítem "**Proyectos aportantes**" deberá hacer clic en el icono 🛨, desplegar la información y dar clic en el botón (EDITAR). En dicho ítem deberá registrar la información del tipo de recurso

| DEVO | LVER            |                           | Creació        | ón del t | rámite 😧         |                  | Revisión: 0 🖇         | e   |
|------|-----------------|---------------------------|----------------|----------|------------------|------------------|-----------------------|-----|
|      | Proyectos 🌑     | Información presupuesta   | Justifica      | ación 🔾  | Soportes         |                  |                       |     |
|      | Nación          | 5.                        | 096.594.742,00 |          | 5.096.5          | 594.742,00       | 0                     | ,00 |
|      | Propios         | 8                         | 186.163.850,00 |          | 8.186.1          | 163.850,00       | 0                     | ,00 |
|      | Crédito         | )                         |                |          |                  | (                | CANCELAR GUARD        | AR  |
|      |                 | Tipo de recurso           | Situ           | ıación   | Valor inicial \$ | Valor vigente \$ | Valor a incorporar \$ |     |
|      |                 |                           |                | CSF      | 5.096.594.742,00 | 5.096.594.742,00 | 131400000d 🖨          |     |
|      | 10-Recursos co  | rrientes-Nacion           |                | SSF      | 0,00             | 0,00             | 0                     |     |
|      | 44 Obres Desure |                           |                | CSF      | 0,00             | 0,00             | 0                     |     |
|      | 11-Otros Recurs | os del lesoro-Nacion      |                | SSF      | 0,00             | 0,00             | 0                     |     |
|      | 12-Recursos pa  | ra preservar la seguridad |                | CSF      | 0,00             | 0,00             | 0                     |     |
|      | democrática-Na  | ación                     |                | SSF      | 0,00             | 0,00             | 0                     |     |
|      | 13-Recursos de  | l Crédito Externo Previa  |                | CSF      | 0,00             | 0,00             | 0                     |     |

6. Deberá hacer clic en el botón guardados con éxito y el sistema le confirmará que los datos fueron

7. En el ítem "Proyectos aportantes" deberá hacer clic en el icono 🕂, desplegar la información de la y haga clic en el botón (EDITAR). En dicho ítem deberá registrar la información del tipo de recurso del proyecto contrato

GUARDAR

| Provectos aportar                              | ntes ø                                                                                                    |                                                                                     |                                                          |
|------------------------------------------------|----------------------------------------------------------------------------------------------------|-------------------------------------------------------------------------------------|----------------------------------------------------------|
|                                                |                                                                                                    |                                                                                     |                                                          |
| Código BPIN: 202300                            | 000000267. Nombre provecto: Transforma                                                                       | ción de la estrategia para el desarrollo                                            | de los Negocios Verdes v                                 |
| Soct VER MÁS                                   | Entided financia dama MINICTERIO DE AM                                                                       |                                                                                     |                                                          |
| JUST VER WAS                                   | Entidad financiadora: MINISTERIO DE AME                                                                      | SIENTE I DESARROLLO SOSTENIBLE -                                                    | GESTION GENERAL.                                         |
| Sector: Ambiente y I<br>inicial: 2024. Vigenci | Desarrollo Sostenible. Tipo proyecto: Contr<br>ia final: 2027.                                               | ato. Código presupuestal: 32010132010                                               | 90000080000. Vigencia                                    |
| Sector: Ambiente y l<br>inicial: 2024. Vigenci | Desarrollo Sostenible. <b>Tipo proyecto:</b> Contr<br><b>la final:</b> 2027.<br>Apropiación inicial \$       | ato. <b>Código presupuestal:</b> 32010132010<br>Apropiación vigente \$              | 90000080000. <b>Vigencia</b><br>Vigencias futuras        |
| Sector: Ambiente y l<br>inicial: 2024. Vigenci | Desarrollo Sostenible. Tipo proyecto: Contr<br>ia final: 2027.<br>Apropiación inicial \$<br>4.630.000.000,00 | ato. Código presupuestal: 32010132010<br>Apropiación vigente \$<br>4.630.000.000,00 | 90000080000. <b>Vigencia</b><br>Vigencias futuras<br>0,0 |

#### Proceso de Ejecución – Subproceso de Trámites Presupuestales - Trámite de Incorporación

| DEVOLVER |                                    | Creación         | del trámite 🛿       |                     | Revisión: 0 , 🖡       | ອ |
|----------|------------------------------------|------------------|---------------------|---------------------|-----------------------|---|
| Proyec   | tos 🔵 Información presupuesta      | al 🔿 Justificaci | ón 🔿 Soportes 🌒     |                     |                       |   |
| Nación   | 5                                  | .096.594.742,00  | 5.09                | 6.594.742,00        | 0,00                  | э |
| Propios  | : 8                                | 8.186.163.850,00 | 8.1                 | 36.163.850,00       | 0,00                  | c |
|          | Crédito                            |                  |                     | (                   | CANCELAR GUARDAR      |   |
|          | Tipo de recurso                    | Situac           | ión Valor inicial   | \$ Valor vigente \$ | Valor a incorporar \$ |   |
|          |                                    | ] (              | CSF 5.096.594.742,0 | 5.096.594.742,00    | 131400000d 🖨          | 1 |
| 10-Re    | cursos corrientes-Nacion           | 5                | SSF 0,0             | 0 0,00              | 0                     |   |
| 11.01    |                                    |                  | CSF 0,0             | 0 0,00              | 0                     |   |
| 11-0tr   | os Recursos del lesoro-Nacion      | 5                | SSF 0,0             | 0 0,00              | 0                     |   |
| 12-Re    | cursos para preservar la seguridad | (                | CSF 0,0             | 0 0,00              | 0                     |   |
| demo     | crática-Nación                     | 5                | SSF 0,0             | 0 0,00              | 0                     |   |
| 13-Re    | cursos del Crédito Externo Previa  | (                | CSF 0,0             | 0 0,00              | 0                     |   |

8. Deberá hacer clic en el botón **GUARDAR** guardados con éxito.

y el sistema le confirmará que los datos fueron

| DEVO | DLVER         |                            | Creación del trán | nite 🛛     |                  | Revisión: 0 🔈 🦻       | SIGUIE |
|------|---------------|----------------------------|-------------------|------------|------------------|-----------------------|--------|
| ø    | Proyectos 🌒   | Información presupuestal 🌒 | Justificación 🔾   | Soportes 🔵 |                  |                       | Val    |
|      | Nación        | 5.096.                     | 594.742,00        | 5.096.594  | 742,00           | 0,00                  |        |
|      | Propios       |                            |                   |            | 0                | 0,00                  |        |
| •    |               |                            |                   |            |                  |                       |        |
| L    |               |                            | $\bigcirc$        |            |                  | (EDITAR) (GUARDAR)    | _      |
|      |               |                            | C                 |            |                  |                       |        |
|      |               | los datos fueron           | guardados o       | con éxito  | r vigente \$     | Valor a incorporar \$ |        |
|      |               |                            |                   |            | <b>94.742,00</b> | 0,00                  |        |
|      | 10-Rec        |                            |                   |            | 0.00             | 0.00                  |        |
|      |               |                            |                   |            | 0,00             | 0,00                  |        |
|      | 11-Otr        |                            | ACEPTAR           |            | 0,00             | 0,00                  |        |
|      |               |                            |                   |            | 0,00             | 0,00                  |        |
|      | 12-Pecursos r | ara presenvar la seguridad | CSF               | 0,00       | 0,00             | 0,00                  |        |
|      | democrática-  | Nación                     | SSF               | 0,00       | 0,00             | 0,00                  |        |
|      |               |                            | 005               |            |                  |                       |        |

9. En el ítem **"Proyectos aportantes"** deberá hacer clic en el icono 🛨 desplegar la información y dar clic en el botón EDITAR. En dicho ítem deberá registrar la información del tipo de recurso

| DEVO | LVER          |                            | Creació        | on del t | rámite 😧         |                  | Revisión: 0 🧳         | • •  |
|------|---------------|----------------------------|----------------|----------|------------------|------------------|-----------------------|------|
|      | Proyectos 🌒   | Información presupuestal   | Justifica      | ción 🔾   | Soportes 🔵       |                  |                       |      |
|      | Nación        | 5.0                        | 096.594.742,00 |          | 5.096.9          | 594.742,00       | ٥                     | 0,00 |
|      | Propios       | 8                          | 186.163.850,00 |          | 8.186.1          | 163.850,00       | o                     | 0,00 |
|      | Crédi         | to                         |                |          |                  | (                | CANCELAR GUARD        | AR   |
|      |               | Tipo de recurso            | Situ           | ación    | Valor inicial \$ | Valor vigente \$ | Valor a incorporar \$ |      |
|      |               |                            |                | CSF      | 5.096.594.742,00 | 5.096.594.742,00 | 131400000d 🖨          |      |
|      | 10-Recursos c | orrientes-Nacion           |                | SSF      | 0,00             | 0,00             | 0                     |      |
|      | 11 Otros Doou | rece del Tecore Neción     |                | CSF      | 0,00             | 0,00             | 0                     |      |
|      | n-otros kecu  | rsos del lesoro-Nacion     |                | SSF      | 0,00             | 0,00             | 0                     |      |
|      | 12-Recursos p | ara preservar la seguridad |                | CSF      | 0,00             | 0,00             | 0                     |      |
|      | democrática-I | Nación                     |                | SSF      | 0,00             | 0,00             | 0                     |      |
|      | 13-Recursos d | lel Crédito Externo Previa |                | CSF      | 0,00             | 0,00             | 0                     |      |

10. Deberá hacer clic en el botón guardados con éxito

y el sistema le confirmará que los datos fueron

**Nota:** Al registrar la información en los dos ítems anteriores, la tabla resumen del capítulo **"Solicitud Incorporación"** se actualiza con los datos de la incorporación

GUARDAR

|                                                                   | Desarrollo Sostenible <b>Estado:</b> Acti | vo Fecha inicio: 18-06-2025 Fecha fin:                                                                  |                          |        |                  |           |
|-------------------------------------------------------------------|-------------------------------------------|----------------------------------------------------------------------------------------------------|--------------------------|--------|------------------|-----------|
| Image: Administración roceso         Image: Administración roceso |                                           | →3 →4 →[                                                                                                | 5 Fin                    |        |                  |           |
|                                                                   | DEVOLVER                                  | Creación del trár                                                                                       | nite 🛛                   |        | Revisión: 0 🔑 ᠑  | SIGUIENTE |
|                                                                   | Proyectos 🌒 Informació                    | n presupuestal 🌒 Justificación 🔾                                                                        | Soportes 🌒               |        |                  | Validar   |
|                                                                   | Solicitud Incorporación                   |                                                                                                    |                          |        | ~                |           |
|                                                                   | Tabla de resumen ø                        |                                                                                                    |                          |        |                  |           |
|                                                                   | Total tipo operació                       | n BPIN / Proyecto / Código presupuestal                                                                 | Solicitado /<br>Aprobado | Nación | Propios          |           |
|                                                                   | Crédit                                    | 20230000000304. Mejoramiento de<br>la Infraestructura física en los Parques<br>Nacionales Naturales de  | Solicitado               | 0,00   | 1.314.000.000,00 |           |
|                                                                   | 1.314.000.000,0                           | VER MÁS .<br>320102329909000030000                                                                      | Aprobado                 | 0,00   | 0,00             |           |
|                                                                   | Contrat                                   | 202300000000267. Transformación<br>de la estrategia para el desarrollo de<br>los Negocios Verdes y Sost | Solicitado               | 0,00   | 1.314.000.000,00 |           |
|                                                                   | 1.314.000.000,0                           | 0 <u>VER MÁS</u><br>3201013201090000080000                                                              | Aprobado                 | 0,00   | 0,00             |           |
|                                                                   | Proyectos asociados ø                     |                                                                                                    |                          |        |                  |           |
|                                                                   |                                           |                                                                                                    |                          |        |                  |           |

## Sección: Justificación

11. Deberá ingresar a la sección "justificación" y desplegar el capítulo correspondiente

| Tel Banastea nos presesos | Desarrollo Sostenible Estado: Activo Fecha inicio: | 18-06-2025 Fecha fin:                                   |                           |
|---------------------------|----------------------------------------------------|---------------------------------------------------------|---------------------------|
|                           |                                                    | Fin Fin                                                 |                           |
| Administración            |                                                    |                                                         |                           |
|                           | DEVOLVER                                           | Creación del trámite 🛛                                  | Revisión: 0 🔈 🔊 SIGUIENTE |
|                           | Proyectos 🌒 Información presupuesta                | Justificación Soportes                                  | Validar                   |
|                           |                                                    |                                                         |                           |
|                           | Justificación                                      |                                                         | <b>*</b>                  |
|                           | Preguntas relacionadas                             |                                                         | (EDITAR) (GUARDAR)        |
|                           |                                                    |                                                         |                           |
|                           | ¿Qué impacto genera los recursos aportados por     | el convenio sobre el cumplimiento del objetivo del prog | /ecto? *                  |
|                           | (maxino 3.000 calacteres)                          |                                                         |                           |
|                           | /R                                                 |                                                         |                           |
|                           |                                                    |                                                         |                           |
|                           | Indique la razón por la cual considera que el obje | to del convenio se encuentra alineado con el alcance de | l proyecto. *             |
|                           | (Maximo 5.000 caracteres)                          |                                                         |                           |
|                           | /D                                                 |                                                         |                           |
|                           |                                                    |                                                         |                           |
|                           |                                                    |                                                         |                           |
|                           |                                                    |                                                         |                           |
|                           | Observaciones generales                            |                                                         |                           |

12. Deberá dar clic en el botón (EDITAR) y diligenciar la justificación correspondiente

| -                                                                           |                                                                                   |  |
|-----------------------------------------------------------------------------|-----------------------------------------------------------------------------------|--|
| Justificación                                                               | *                                                                                 |  |
| Preguntas relacionadas                                                      | EDITAR (GUARDAR)                                                                  |  |
| <b>¿Qué impacto genera los recursos aporta</b><br>(Máximo 5.000 caracteres) | dos por el convenio sobre el cumplimiento del objetivo del proyecto? *            |  |
| /R                                                                          |                                                                                   |  |
| Indique la razón por la cual considera que<br>(Máximo 5.000 caracteres)     | el objeto del convenio se encuentra alineado con el alcance del proyecto. $\star$ |  |
| /R                                                                          |                                                                                   |  |
|                                                                             |                                                                                   |  |

- 13. Para esta sección, después de diligenciar la información debe hacer clic en el botón GUARDAR
- 14. Finalmente, debe hacer clic en el botón **Validar**, el sistema le confirmará la validación como exitosa del paso 1 del trámite presupuestal y se habilitará el botón **SIGUIENTE** para enviar al **paso 2 "aprobación entidad"**

## PASO 2 – APROBACIÓN ENTIDAD

#### Sección: Aprobación

 El usuario con el rol "presupuesto", en la sección "Aprobación" deberá desplegar el capítulo "Confirmación de aprobación", en el que encontrará una pregunta "¿Está usted de acuerdo con aprobar lo consignado en el paso 1 "creación del trámite" y continuar con el proceso?", a lo cual se deberá responder "si" o "no" y escribir una justificación.

| © ~ |   |                                            |                                                            |                           |  |
|-----|---|--------------------------------------------|------------------------------------------------------------|---------------------------|--|
|     |   | DEVOLVER                                   | Aprobación entidad 🕑                                       | Revisión: 0 🔌 🤊 SIGUIENTE |  |
|     |   | 🖋 Aprobación 🔾                             |                                                            | Validar                   |  |
|     |   |                                            |                                                            |                           |  |
|     |   | Confirmación de aprobación                 |                                                            | •                         |  |
|     |   | Observaciones generales                    |                                                            |                           |  |
|     |   | Observación Aprobación entidad (Máximo     | D 5.000 caracteres) 0                                      | <b>EDITAR</b> GUARDAR     |  |
|     |   | Observación                                | Maximo 5.000 caracteres                                    |                           |  |
|     |   |                                            |                                                            |                           |  |
|     |   | Observasión Crossión del d                 |                                                            |                           |  |
|     |   |                                            |                                                            |                           |  |
|     |   |                                            |                                                            |                           |  |
|     | I | Confirmación de aprobación                 |                                                            | •                         |  |
|     |   |                                            |                                                            | EDITAR GUARDAR            |  |
|     |   | ¿Esta usted de acuerdo con aprobar lo cons | ignado en el paso 1 "Creación del Tramite" y continuar con | el proceso? *             |  |
|     |   | ○ SI ○ NO                                  |                                                            |                           |  |
|     |   | Justificación                              |                                                            |                           |  |
|     |   |                                            |                                                            |                           |  |

- 2. Deberá diligenciar las '**Observaciones generales**', oprima el botón (EDITAR), diligencie las observaciones del **paso 2– aprobación entidad** con un mínimo de 5 caracteres y un máximo de 5.000 caracteres. Posteriormente, haga clic en el botón (GUARDAR), la plataforma le indicará que la información fue guardada correctamente. Por último, seleccione el botón (ACEPTAR).
- Para finalizar el paso 2 "aprobación entidad debe hacer clic en el botón validar
   y el sistema le confirmará la validación exitosa. Esta acción validara todo el proceso registrado y le habilitara la opción de SIGUIENTE para continuar con el paso 3 elaboración concepto.
- 4. Se recuerda que, el paso 3, 4 y 5 lo deben realizar los analistas presupuestales. **Por lo que**, **la entidad deberá realizar el proceso solo hasta el paso 2 del trámite presupuestal.**

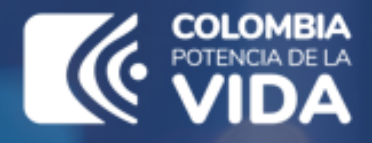

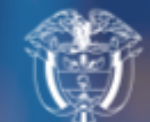

Departamento Nacional de Planeación - **DNP** 

## Instructivo de la Plataforma Integrada de Inversión Pública (PIIP)

Proceso de Ejecución – Subproceso de Trámites Presupuestales - Trámite de Incorporación

Departamento Nacional de Planeación Calle 26 núm. 13-19 Edificio Fonade Bogotá D.C., Colombia Teléfono: (057) 601 381-5000 www.dnp.gov.co